# Sommaire

| Introduction générale                                     | 1  |
|-----------------------------------------------------------|----|
| Chapitre I : Présentation du cadre du projet              | 2  |
| I. Présentation de la société                             | 3  |
| 1. Services :                                             | 3  |
| 2. Architecture :                                         | 3  |
| II. Etude de l'existant                                   | 5  |
| 3. Description de l'existant                              | 5  |
| 4. Critique de l'existant                                 | 9  |
| 5. Solution proposée 1                                    | 0  |
| 6. Conclusion1                                            | 0  |
| Chapitre II :Etat de l'art                                | 1  |
| I. nécessité de la supervision1                           | 2  |
| II. les fonctionalités d'un système de surveillance1      | 2  |
| III. Domaine de supervisions1                             | 3  |
| IV. solutions open source1                                | 3  |
| V. solutions propriétaires1                               | 5  |
| VI. choix de la solution de supervision1                  | 6  |
| VII. Conclusion1                                          | 7  |
| Chapitre III : Spécification des besoins et architecture1 | 8  |
| I. Analyse des besoins :1                                 | 9  |
| 1. Besoins Fonctionnels 1                                 | 9  |
| 1. Besoins non Fonctionnels 1                             | 9  |
| II. Architecture du projet1                               | 9  |
| III. Conclusion                                           | 3  |
| Chapitre IV: Mise en place du système de supervision2     | 4  |
| I. Environnements de mise en place                        | .5 |
| 1. Environnement matériel 2                               | 5  |
| 2. Environnement logiciel                                 | .6 |
| II. Mise en place de Nagios/Cacti et les plugins 2        | .6 |
| 1. Pré-requis Nagios/Cacti                                | 6  |
| 2. Installation de Nagios/Cacti 2                         | .6 |

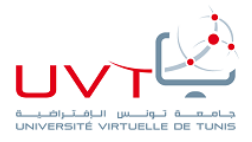

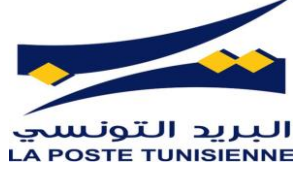

| 3.                  | Installation de NSClient  | 26  |  |  |  |  |
|---------------------|---------------------------|-----|--|--|--|--|
| 4.                  | Installation de NRPE      | 26  |  |  |  |  |
| 5.                  | Interface Nagios / Cacti  | .27 |  |  |  |  |
| 6.                  | Notification par mail     | 36  |  |  |  |  |
| III. C              | onclusion                 | 36  |  |  |  |  |
| Conclusion générale |                           |     |  |  |  |  |
| Référenc            | Références netographiques |     |  |  |  |  |
| Annexes             | nnexes                    |     |  |  |  |  |

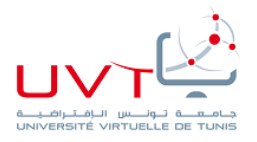

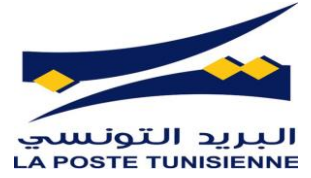

## Liste des figures

| Figure 1:organigramme générale de la Poste tunisienne                                                 | . 4 |
|----------------------------------------------------------------------------------------------------|-----|
| Figure 2:Schéma global du réseau informatique                                                         | . 5 |
| Figure 3:synoptique de la liaison entre les différents composants du reseau postal                    | . 6 |
| Figure 4:Synoptique d'interconnexion de différentes parties du réseau national                        | . 7 |
| Figure 5:centralisation des locaux au direction generale de Siliana                                   | . 8 |
| Figure 6:reseau local du bureau de poste Bourouis                                                     | . 9 |
| Figure 7:maquette de test sous GNS3                                                                   | 20  |
| Figure 8:Emplacement de mise en place de Nagios dans le réseau de la poste                            | 21  |
| Figure 9:Architecture Nagios                                                                          | 22  |
| Figure 10:synoptique de l'architecture générale de Cacti                                              | 23  |
| Figure 11: synoptique générale de la structure du réseau du ONP                                       | 25  |
| Figure 12:interface état d'une hôte linux sur Nagios                                                  | 26  |
| Figure 13:configuration de la carte réseau du serveur de supervision                                  | 27  |
| Figure 14:interface d'authentification Nagios                                                         | 27  |
| Figure 15:interface d'authentification Cacti                                                          | 28  |
| Figure 16:page d'accueil de Nagios                                                                    | 29  |
| Figure 17:page d'accueil de Cacti                                                                     | 29  |
| Figure 18:liste des hôtes supervisés par Nagios                                                       | 30  |
| Figure 19:carte des hôtes supervisés par Nagios                                                       | 31  |
| Figure 20: liste des hôtes supervisés par Nagios avec visualisations des différents ports et services | 31  |
| Figure 21:etat de service pour une hôte Linux                                                         | 32  |
| Figure 22: les informations détaillés de la hôte BP_Sfax                                              | 32  |
| Figure 23:interface Devices dans Cacti                                                                | 33  |
| Figure 24:interface d'ajout d'un routeur sur Cacti                                                    | 33  |
| Figure 25:interface d'ajout d'une hôte Linux sur Cacti                                                | 34  |
| Figure 26: tracé de Traffic Fibre Optique de DRP_Beja                                                 | 34  |
| Figure 27: Graphes de différentes caractéristiques du Local host générés par Cacti                    | 35  |
| Figure 28:Fichiers Log générés par Cacti                                                              | 35  |

## Liste des tableaux

| Tableau 1:avantages et inconvénients des solutions open source    | 13 |
|-------------------------------------------------------------------|----|
| Tableau 2:avantages et inconvénients des solutions propriétaires  | 15 |
| Tableau 3: Comparaison entre différentes solutions de supervision | 17 |

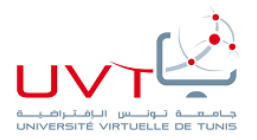

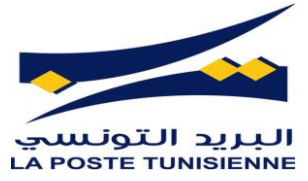

# **Introduction générale**

De nos jours, les entreprises sont équipées au moins d'un réseau local, et dans d'autres cas on trouve aussi un réseau étendu(WAN) avec des parcs informatique qui englobent des multiples équipements, engendrés par des serveurs, des serveurs de traitements et des bases de données.

Vu que les réseaux informatiques deviennent de plus en plus grands et encombrée et repartis sur d'immenses territoires avec un nombre d'utilisation de plus en plus grand, les administrateurs réseaux ont besoin de superviser et bien contrôler les aspects de leurs réseaux afin de minimiser les anomalies.

D'où l'intérêt de notre projet qui consiste à mettre en place un système de supervision pour bien améliorer notre administration réseau de la poste tunisienne qui est reparti sur toute la république tunisienne, et la rend facile à gérer et aussi informer le responsable suite à l'envoi des notifications automatiquement par Email en cas de disfonctionnement pour intervenir en mode proactif afin de minimiser l'indisponibilité des systèmes.

Le présent document comporte quatre chapitres :

Le premier chapitre «Présentation du cadre du projet».

Le second chapitre «Etat de l'art» consiste à présenter le concept de la supervision.

Le troisième chapitre «Spécification des besoins et architecture», est plus technique, il contient une spécifications des besoins et une description détaillée de l'architecture de la solution.

Dans la phase «Mise en place du système de supervision» on présente l'aspect pratique et la mise en place de la solution.

Enfin, le rapport de notre mémoire de mastère a été clôturé par une conclusion générale qui doit dresser la synthèse du travail.

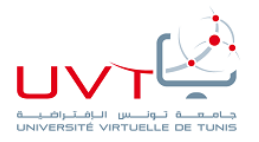

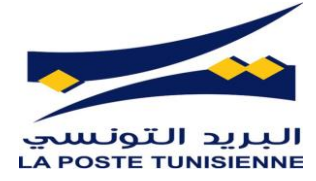

# Chapitre I : Présentation du cadre du projet

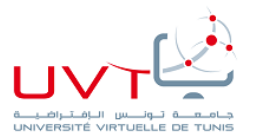

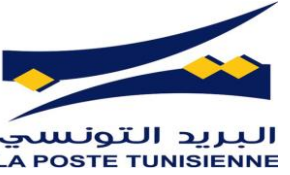

Dans ce chapitre on va se concentrer sur le cadre générale du projet et la présentation de l'entreprise accueillante et l'étude détaillée de l'existant

#### I. Présentation de la société

La poste tunisienne est la société responsable du service postal en Tunisie. Il exploite également des services bancaires en Tunisie. La société a été fondée en 1847 et a été admise à l'Universal Post Union en 1878. La poste tunisienne a ouvert la Caisse d'épargne nationale tunisienne en 1956[1]. La Poste Tunisienne assure des prestations économiques et sociales importantes qui sont conformes au Code de la Poste promulgué le 02 juin 1998. Son activité s'articule principalement autour de :

- Les prestations et les services nouveaux.
- L'exploitation et la fourniture de services financiers.
- La collecte, le transport et la distribution du courrier.

#### 1. Services :

Aujourd'hui la poste Tunisienne offre plusieurs services à sa clientèle dont notamment :

- Les services financiers : chèques, mandats, épargne.
- Le courrier postal.

L'informatisation des services postaux a mené à des réseaux informatiques privés qui ont atteint un niveau de performance très appréciable et ne cessent pas s'accroître et de s'améliorer de jour en jour de afin d'offrir plus de services avec une meilleure qualité, fiabilité et plus d 'ouverture vers le monde extérieur.

#### 2. Architecture :

La figure1 représente d'une manière générale l'organigramme de la poste tunisienne et l'organisation des différents services et départements. Notre projet s'est déroulé au sein de centre informatique qui se situe à Tunis-Hached.

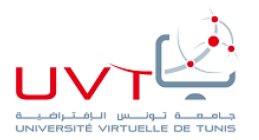

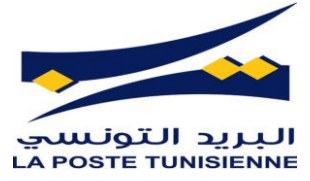

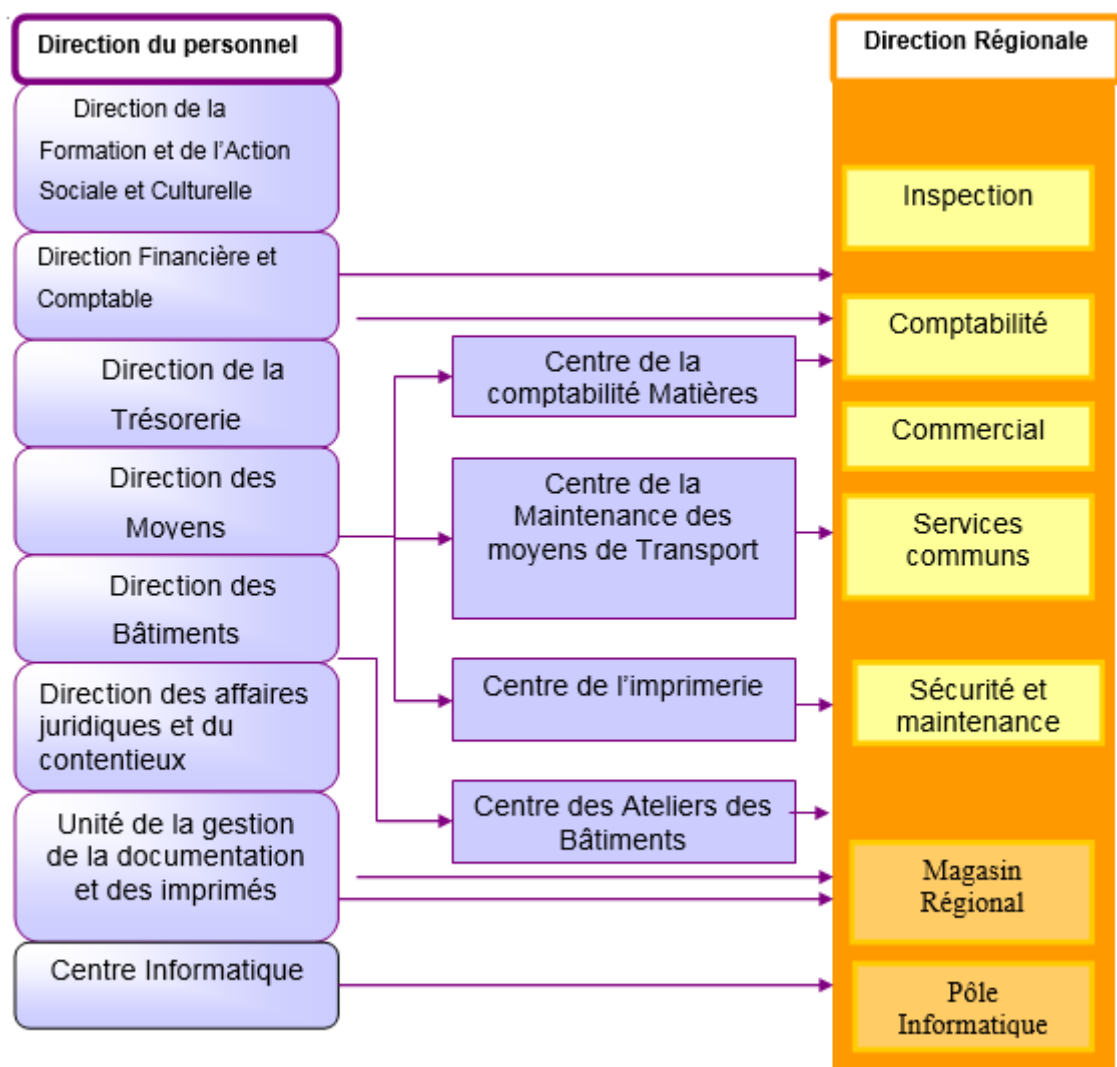

Figure 1:organigramme générale de la Poste tunisienne

#### Le centre informatique:

Est chargé de :

- L'exécution du chemin directeur de l'information et sa mise à jour, de même le développement de l'utilisation de l'informatique au niveau de différents services de l'ONP.
- L'exploitation et la maintenance des équipements et des programmes informatiques.
- La fixation de besoins en matière informatique et participation à l'élaboration des cahiers de charge des appels d'offres pour l'acquisition d'équipements informatiques.
- La participation à l'élaboration des programmes de formation et de recyclage.

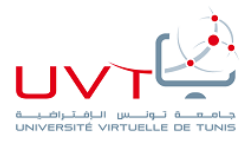

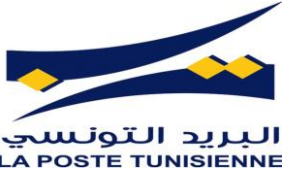

- Le développement des programmes informatiques concernant les produits financiers.
- Le suivi et l'application des programmes de maintenance des équipements informatiques au niveau régional à travers les pôles régionaux.
  - II. Etude de l'existant
    - 3. Description de l'existant

L'office national des postes possède un réseau informatique reparti sur tout le territoire tunisien (toutes les villes et les municipalités tunisiennes et même les zones rurales) qu'on peut le décomposer selon les services.

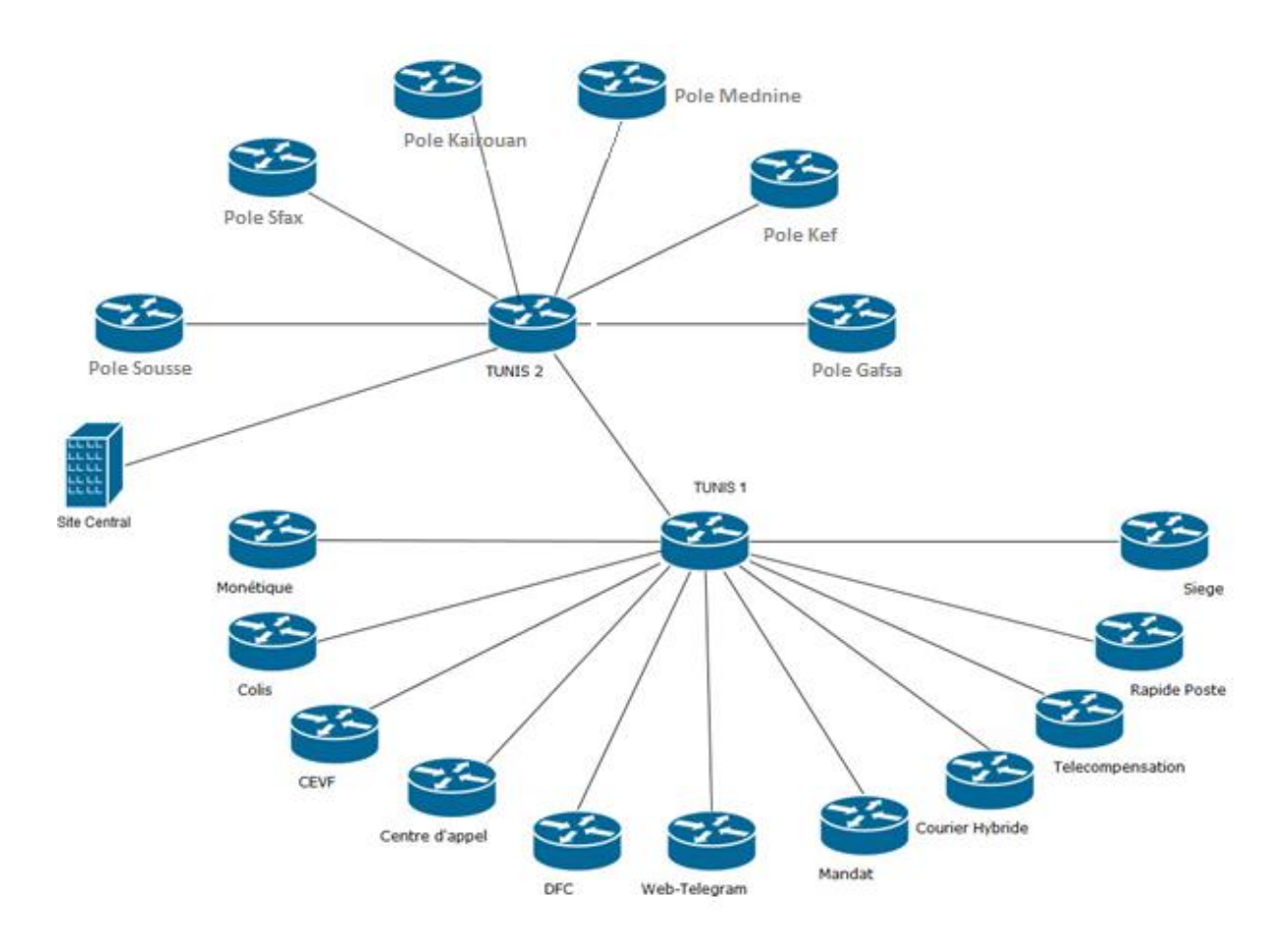

Figure 2:Schéma global du réseau informatique

Les réseaux principaux sont relatifs aux systèmes d'informations suivants :

• Le système d'informations financier qui gère les opérations financières. Il est fondé autour d'un réseau informatique décentralisé d'architecture à trois niveaux : Central, régional et local qui se communique les informations via des réseaux étendu et locaux.

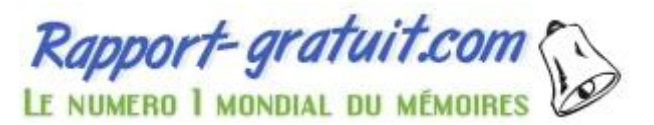

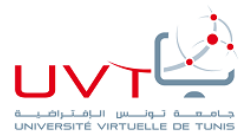

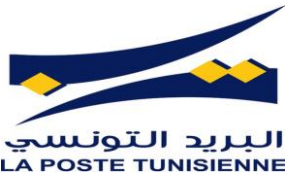

- Le système de gestion du courrier postal IPS (International Postal System) : Permet la gestion, le contrôle et le suivi du courrier à l'échelle nationale et internationale. Il est bâti autour d'un réseau informatique décentralisé reliant d'une part, le siège par les agences via le réseau étendu et d'autre part, le siège par l'UPU à travers le réseau SITA.
- Le système de gestion : permet de gérer le budget, la comptabilité et les ressources humaines de la poste. L'architecture de ce système est centralisée et elle est en cours de migration vers une architecture décentralisée à trois niveaux : site central, recettes régionales et bureaux de postes.

Ce réseau comporte aussi des pôles régionaux qui sont répartis dans toute la république selon l'emplacement géographique des habitants et on trouve 8 pôles qui sont :

#### TUNIS-I, TUNIS-II, SOUSSE, KAIROUAN, KEF, GAFSA, SFAX, MEDNINE.

Chaque bureau de poste est doté d'un réseau local en étoile formé d'un serveur, des ordinateurs tournant les applications guichet, des modems, des routeurs, des serveurs optionnels ...

Comme montre la figure 3, un bureau de poste est lié à un pôle informatique et par son intermédiaire à la direction régionale pour l'application comptabilité.

Il est ensuite lié par l'intermédiaire du routeur du pôle aux différents sites centraux tels que le mandat électronique, la télécompensation, la comptabilité, rapide poste, centrale financière de Tunis-Hached ...

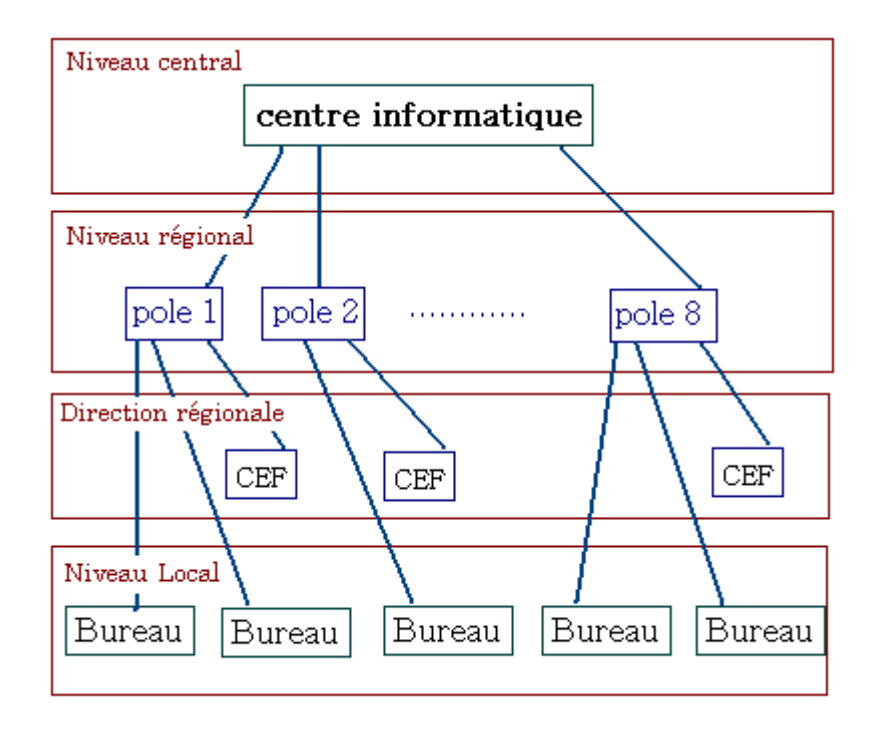

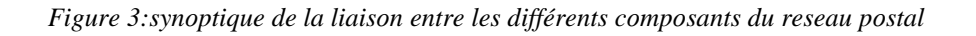

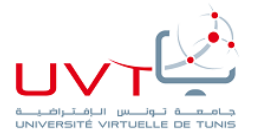

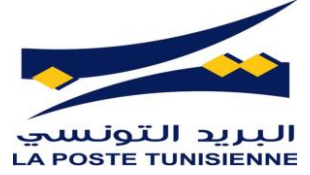

Les routeurs repartis sur tous le territoire tunisien sont interconnectés entre eux par des liaisons ADSL et Sdsl sur le Backbone Tunisie Télécom.

Chaque bureau de poste a un routeur qui est relié à un pôle informatique à travers sa direction régionale. Tous les routeurs de réseaux sont connectés à la centrale informatique soit par une liaison directe ou indirecte (figure3).

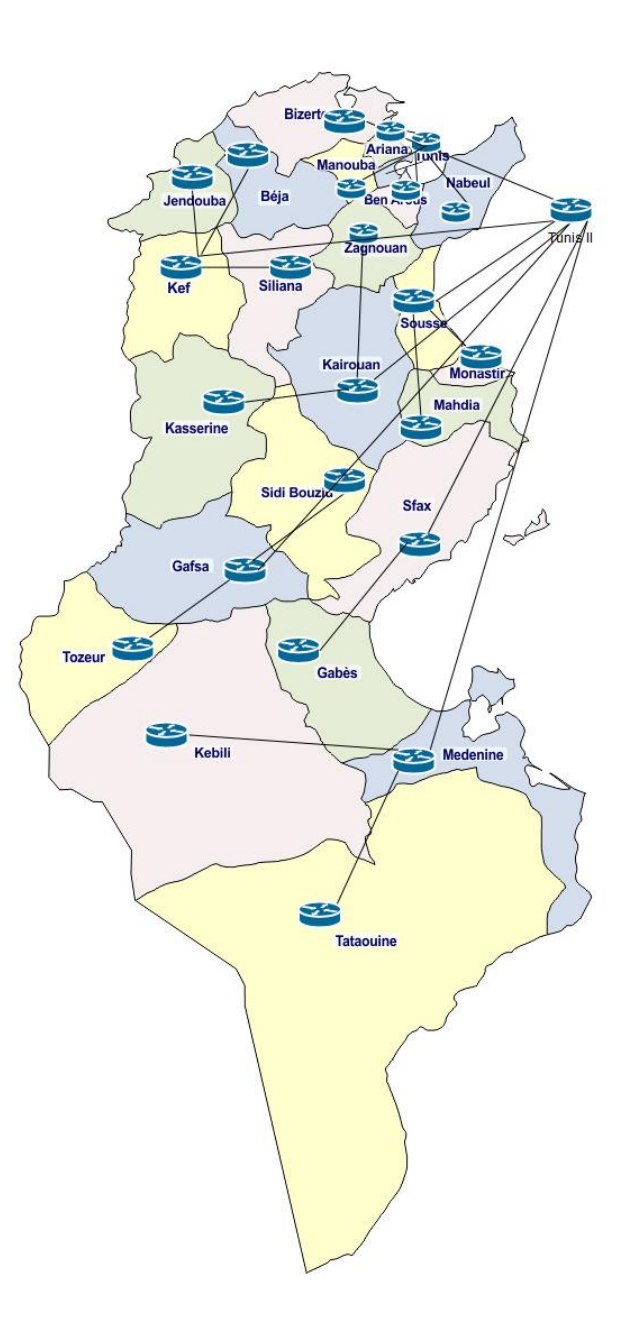

Figure 4: Synoptique d'interconnexion de différentes parties du réseau national

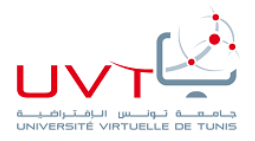

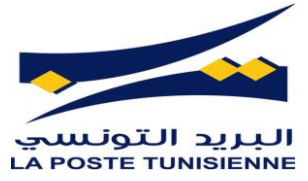

La figure5 suivante montre l'exemple du gouvernorat de Siliana pour montrer comment les réseaux locaux sont centralisés via la direction régional puis connectés au pôle informatique du kef.

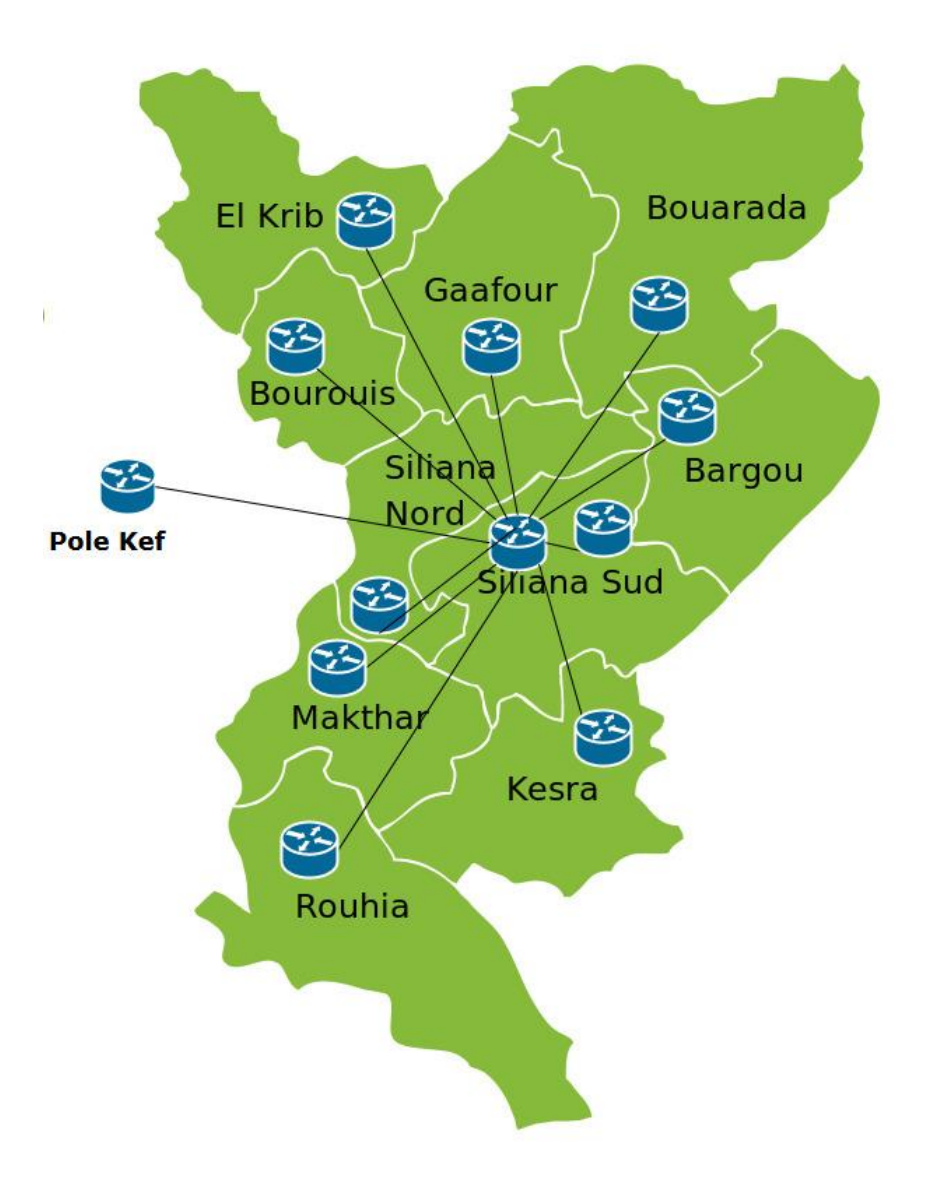

Figure 5:centralisation des locaux au direction generale de Siliana

Au niveau local/bureau de poste, on trouve généralement :

- Un serveur avec système Windows server 2003
- Un Switch ou plusieurs administrable avec configuration du VLAN
- routeur Cisco.
- Les Pc des personnelles sous le domaine par exemple D\*\*\* et authentifie par le matricule de l'agent.

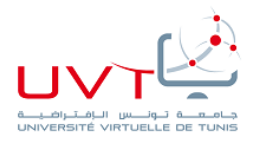

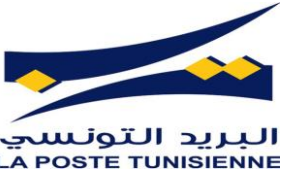

- Des onduleurs pour l'armoire des réseaux branché avec câble USB au serveur pour la suivi de L'état de la batterie.
- Les imprimantes et DAB

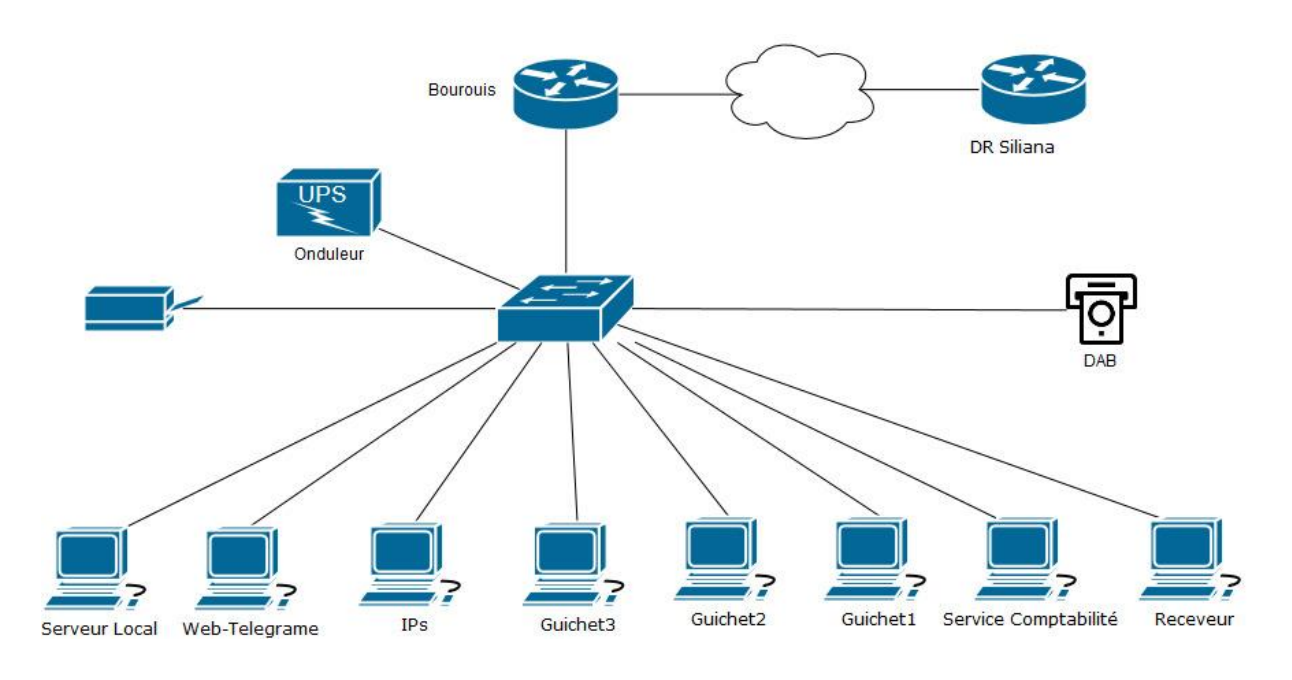

Figure 6:reseau local du bureau de poste Bourouis

Ce réseau ne cesse pas à s'étendre chaque jour et le nombre de ses composants augmente

#### 4. Critique de l'existant

Ayant un très grand nombre de serveurs à gérer, les administrateurs centraux et régionaux sont incapables d'effectuer la vérification de leurs disponibilités (sont en ligne ou non), et la détermination de la qualité des services offerts, ni la détection de la défaillance des équipements (Etat mémoire, surcharge du disque, charge CPU ....), ni les surcharges temporaire des ressources. La seule méthode de détection ces anomalies est seulement par la réception des différentes plaintes et réclamations des utilisateurs dans les différents bureaux.

Ayant souci de sa réputation et visant la satisfaction et le confort de ses clients, la Poste Tunisienne veut à tout prix, éviter la confrontation à des clients mécontents d'où leur perte.

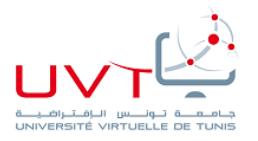

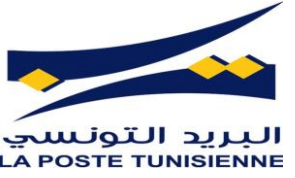

Pour cela, l'ONP travaille tous le temps pour offrir des services de haute qualité, en anticipant les pannes et éviter l'arrêt de ses services qui peuvent causer de graves conséquences sur le plan financière et organisationnelles

#### 5. Solution proposée

La gestion des serveurs distants et la supervision des réseaux étant le plus grand souci des administrateurs, Et afin de pallier aux problèmes cités ci-dessus, la poste tunisienne m'a proposé de mettre en place un système de supervision réseau. Pour gérer le fonctionnement du réseau, d'analyser les données collectées et de définir des minimums d'alertes qui peuvent servir afin de déclencher des alertes lors de détection des problèmes.

Il s'agit d'une solution pour prévoir les pannes **proposées** en suivant le fonctionnement du système et en surveillant le statut des équipements, des différents services et d'offrir des informations supplémentaires voir mémoire disponible, charge CPU, espace disque, mémoire disponible, etc.

Un système de supervision offre à son utilisateur la possibilité de répondre rapidement aux alertes des pannes qui peuvent intervenir afin d'éviter un arrêt d'un service pour une longue durée.

#### 6. Conclusion

Dans ce chapitre on a entamé de manière générale la structure de réseau informatique de la poste tunisienne, son architecture et ses problèmes et la solution pour l'amélioré.

Dans le chapitre suivant on va essayer de mieux expliqué la solution proposée.

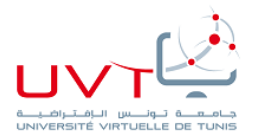

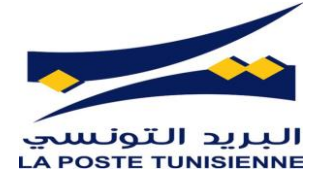

# Chapitre II :Etat de l'art

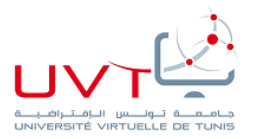

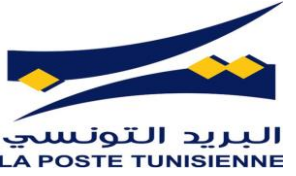

Dans ce chapitre on va commencer par la mise en point sur l'importance de la supervision et la définition d'un tel système de supervision, puis on va passer au domaine de surveillance suivi par une présentation des différentes solutions qui existent sur le marché, et on va finir par le choix de solution.

#### I. nécessité de la supervision

Dans nos jours, les réseaux informatiques relies tous, mais avant l'échange des données entres les hôtes, il faut savoir si ce lien peut être établit ou non.

Pour cela, il faut vérifier l'état de réseaux et des équipements pour y accéder et modifier les données.

On peut définie la supervision de réseaux comme l'exploitation de ressources réseaux adaptées afin d'avoir des informations sur l'utilisation et la condition de réseau est ses composants dans le but de garantir un bon niveau des services.

Afin d'atteindre cet objectif, on va mettre en place un système de surveillance avec des taches bien déterminées.

#### II. les fonctionalités d'un système de surveillance

Le but principale d'une mise en place d'un système de supervision réseau est la collection régulière des données nécessaires concernant l'état de ce dernier et de les étudier.

Une telle solution de supervision réseau doit être réactive en alertant l'administrateur en cas d'arrêt d'un tel composant de réseau.

En plus elle doit prévoir les dysfonctionnements probables et les cibler dès son apparition

Parmi les multiples fonctionnalités d'un système de surveillance réseau on peut citer :

- Supervisions des services réseaux: (HTTP, SMTP, ICMP, SNMP, LDAP POP3, NNTP, etc.).
- Supervision des services des équipements et systèmes (charge mémoire, CPU ...)
- Le contrôle distant automatisé des états des hotes et des objets nécessaires au bon fonctionnement via les plugins
- Représentation claire et distinctes (couleurs) des états.
- Gestions des avertissements

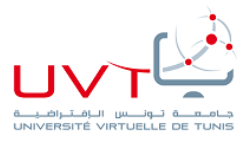

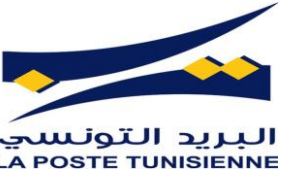

• L'universalité afin de bien Controller n'importe quel processus des différents hôtes.

#### III. Domaine de supervisions

Le but de la supervision est le suivit du bon fonctionnement d'un système ou activité.

Les cibles de la surveillance peuvent être classées comme suit :

• infrastructure réseaux :

La supervision réseau porte sur la surveillance de manière continue de la disponibilité des services en ligne, du fonctionnement, des débits, de la sécurité mais aussi du contrôle des flux.

• Infrastructure Système

La supervision système porte principalement sur les trois types principaux de ressources système : le processeur, la mémoire, le stockage, les commutateurs, bases de données, les serveurs...

• Infrastructure applicative

La supervision des applications (ou supervision applicative) permet de connaître la disponibilité des machines en termes de services rendus en testant les applications hébergées par les serveurs.

Ce type de supervision est basé sur les flux de service en utilisant des tests d'où la validation fonctionnelle.

#### IV. solutions open source

Un logiciel Open Source est un programme informatique dont le code source est distribué sous une licence permettant à quiconque de lire, modifier ou redistribuer ce logiciel.

Le tableau suivant résume de façon générale les avantages et les inconvénients des solutions open source :

| A | vantages                      | inconvénients |                            |  |  |
|---|-------------------------------|---------------|----------------------------|--|--|
| - | coût d'acquisition faible.    | -             | Support difficile.         |  |  |
| - | - Développements additionnels |               | Prolifération des licences |  |  |
|   | peu coûteux et riches.        | -             | Transparence               |  |  |
| - | Respect des standards.        |               |                            |  |  |
| - | Indépendance des fournisseurs |               |                            |  |  |

Tableau 1:avantages et inconvénients des solutions open source

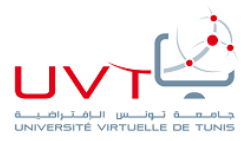

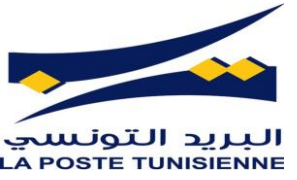

Dans ce qui suit on va énumère quelques exemples des solutions de monitoring qui existe dans le marché.

• Monit :

Il s'agit d'une solution open source qui surveille non seulement un serveur, mais aussi elle a pour objectif d'anticiper les problèmes grâce à des mesures pris pour certain scenarios et l'automatisation de différentes réactions et redémarrage des services

• Ganglia :

C'est un outil open source destiné généralement à la supervision des systèmes en cluster.

Il utilise des structures de données et d'algorithmes soigneusement conçues pour atteindre de très faibles frais généraux par nœud et haute concurrence.

• Nagios

Nagios est une référence dans le domaine de supervisions des infrastructures informatique.

C'est vrai que l'installation et la configuration de Nagios est un peu compliqué, mais tous ca est négligeable devant sa richesse en terme de fonctionnalités qui sont intégrales par rapport aux autres solutions qui existe sur le marché.

Nagios prend en charge la surveillance de plusieurs hôtes et peut envoyer des alertes par email, pager (si vous utilisez encore cette technologie ancienne) ou la messagerie texte / SMS.

Comme l'argent, il peut également être configuré pour répondre automatiquement à des problèmes.

Nagios est un outil de surveillance réseau puissant qui aide à assurer que les systèmes critiques, les applications et les services sont toujours en marche. Il fournit des fonctionnalités telles que les alertes, gestion des événements et des rapports.

Nagios XI est la version de classe entreprise pré-configuré construit sur Nagios de base et soutenue par une société commerciale qui offre un soutien et des fonctionnalités supplémentaires telles que plus de plugins et de reporting avancé.

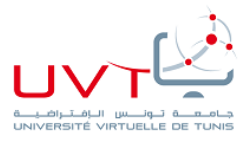

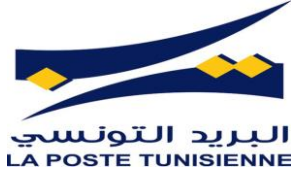

• Zabbix

Zabbix est un outil de surveillance riche en fonctionnalités.

Il a un grand soutien de visualisation y compris les vues définies par l'utilisateur, le zoom et la cartographie.

Il peut envoyer des alertes par e-mail, SMS ou un message instantané.

Il fournit également des alertes sonores, qui peuvent être utile lorsque vous êtes physiquement près de la machine de surveillance.

• Cacti

Cacti est un logiciel libre de mesure de performances réseau et serveur basé sur la puissance de stockage de données de RRDTool. Il est souvent utilisé avec des logiciels de supervision (par exemple Nagios), mais il ne fait pas de supervision en tant que tel. Il ne fait pas de corrélation d'incidents ni d'alerte en cas d'incident (bien que des plugins existent, ce n'est pas son but premier).

#### V. solutions propriétaires

Bien évidement est comme tout domaine, il y a en matière de surveillance informatique des solutions payantes qui ont des avantages et des inconvénients aussi comme montre le tableau suivant :

| avantages                        | inconvénients                          |  |  |  |  |
|----------------------------------|----------------------------------------|--|--|--|--|
| - Solutions globales et éprouvés | - Coût d'acquisition et de support     |  |  |  |  |
| - Périmètres techniques et       | - Incompatibilités entre fournisseur à |  |  |  |  |
| fonctionnels étendus             | choix d'un fournisseur unique          |  |  |  |  |
|                                  | - Développement additionnel            |  |  |  |  |
|                                  | restreint et coûteux                   |  |  |  |  |

Tableau 2:avantages et inconvénients des solutions propriétaires

Parmi les solutions de supervision propriétaires, on cite à titre d'exemple :

• HP Open View

HP OpenView est l'ancien nom d'une famille de produits Hewlett Packard qui consistait de produits de réseau et de gestion des systèmes.

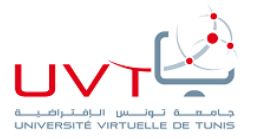

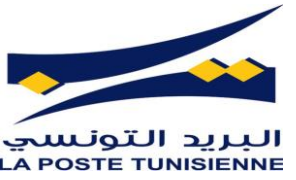

En 2007, HP OpenView a été rebaptisé HP BTO (Business Technology Optimization) Software quand il est devenu partie de la division HP Software. Les produits sont maintenant disponibles sous forme de produits HP, commercialisés par la division HP Software.

Logiciel HP OpenView fourni système à grande échelle et la gestion de réseau de l'infrastructure informatique d'une organisation. Il comprenait des modules optionnels de HP ainsi que des logiciels de gestion tiers, qui reliait dans un cadre commun et a communiqué avec un de l'autre.

HP OPEN VIEW est un outil de supervision reconnu sur le marché. Son principal avantage est la centralisation des informations sur un seul poste. Il a pour rôle de gérer et de surveiller entre autre les infrastructures et services réseaux. Ce logiciel est donc destiné aux moyennes et grandes entreprises qui souhaitent avoir une vue globale de leur réseau et de son état.

• Big Brother

Superviseur simple de services fonctionnant sous Windows NT.

Il est efficace mais ne permet de superviser qu'un nombre restreint de services (http, pop, nntp, smtp et quelques autres).

De plus on ne peut lui ajouter de nouvelles fonctionnalités et il est incapable de remonter les ´ alarmes autrement que graphiquement (pas d'envoi de mail ou de sms).

• PRTG

PRTG (*Paessler Router Traffic Grapher*) est un logiciel qui permet grâce à l'analyse de trames SNMP de créer des graphiques sur le trafic réseau. PRTG est aussi capable de faire du sniffing.

#### VI. choix de la solution de supervision

Il existe différents types d'outils de supervision ayant chacune leurs qualités et leurs défauts :

- Solutions propriétaires couteuses
- Utilisation d'outils open source qui ont fait leurs preuves

Le choix d'une telle solution de supervision doit répondre beaucoup de critères afin de s'adapter avec le réseau cible qui est ce développe de temps en temps avec une diversité d'équipements variables.

Donc le choix des outils de supervision pour ce comparatif s'est fondé sur plusieurs facteurs :

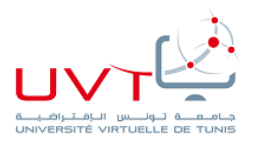

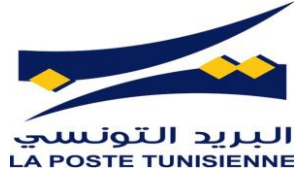

- Totalement Open-source
- Encore supportés
- Permettent une génération de « graphs »
- Fonctionnent sur différents équipements (switchs, routeurs, serveurs, ...)
- Dispose d'une interface web
- Gère le SNMPv3
- Avertissent les administrateurs en cas de problèmes

On a synthétisé notre étude de choix par un tableau comparatifs sur les différents logiciels libres.

| Logiciel | Open     | cartographie | interface | SNMPv3   | Avertissement |
|----------|----------|--------------|-----------|----------|---------------|
|          | source   |              | web       |          |               |
| PRTG     | Non et   | non          | Viewing   | limité   | oui           |
|          | très     |              |           |          |               |
|          | couteux  |              |           |          |               |
| Zabbix   | Oui      | oui          | oui       | oui      | oui           |
| HP       | Non et   | non          | inconnu   | inconnu  | inconnu       |
| Open     | très     |              |           |          |               |
| View     | couteux  |              |           |          |               |
| Cacti    | Oui      | oui          | oui       | oui      | oui           |
| Nagios   | Oui/free | oui          | oui       | supporté | oui           |

Tableau 3:Comparaison entre différentes solutions de supervision

#### VII. Conclusion

Dans ce chapitre on a entamé le cadre générale du projet et on a présenté la supervisions et l'architecture des différents réseaux de l'ONP pour atteindre la solution proposée afin d'entamer la partie conceptuelle.

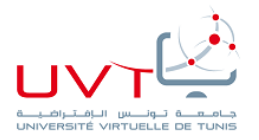

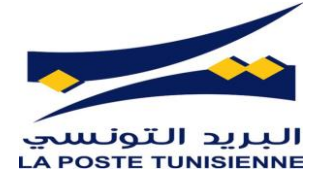

# Chapitre III : Spécification des besoins et architecture

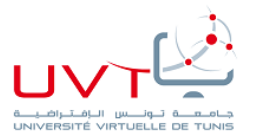

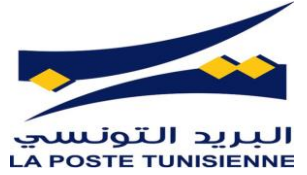

Dans le chapitre présent, on va commencer par la spécification des besoins et les fonctionnalités que notre application doit offrir aux différents utilisateurs puis on va passer la présentation de l'architecture du notre projet

#### I. Analyse des besoins :

L'objectif de notre travail consiste à mettre en place une solution de supervision du réseau de la poste tunisienne.

Cet outil doit être capable de superviser les équipements réseau et assure la gestion des alarmes en cas de problèmes pour aider les administrateurs à intervenir rapidement pour minimiser l'indisponibilité du système.

#### 1. Besoins Fonctionnels

Les besoins fonctionnels sont :

- La gestion des utilisateurs : facilités d'ajout et de suppression des utilisateurs en assurant la confidentialité
- gestion des équipements a supervisé : facilités d'ajout et de suppression des nouvelles hôtes à superviser avec flexibilité de classification de ces derniers
- la solution doit assurer la sécurité en gérant les droits d'accès
- gestion des incidents en visualisant clairement les états et alertes et les enregistrer
- Gestion du trafic

#### 1. Besoins non Fonctionnels

- espace de stockage des données suffisant
- la rapidité de réponse
- la facilité de maintenance

#### II. Architecture du projet

Comme on ne peut pas toujours travailler sur le réseau de la poste tunisienne directement chaque fois pour des raisons de sécurité et de disponibilité, on a utilisé une maquette réseau réalisée sur gns3.

On a cloné une partie du réseau qui représente la connexion entre le centre informatique (lieux de mise en place de notre solution) et quelque routeur placé dans des différentes places sur le territoire tunisien.

Le serveur contenant Nagios et Cacti est place dans le centre informatique, exactement dans le service maintenance réseau.

Il est connecté au LAN du service maintenance qui est relié au switch Edge siège à travers le routeur du service.

Le switch Edge est connecté directement avec le data centre, a un switch Core pour l'accès à l'internet et a un autre switch Edge qui rassemble tous les connexions avec les différents composants du réseau de l'ONP.

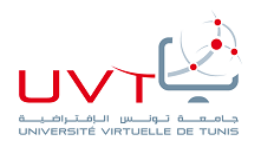

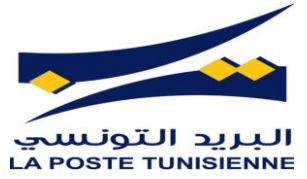

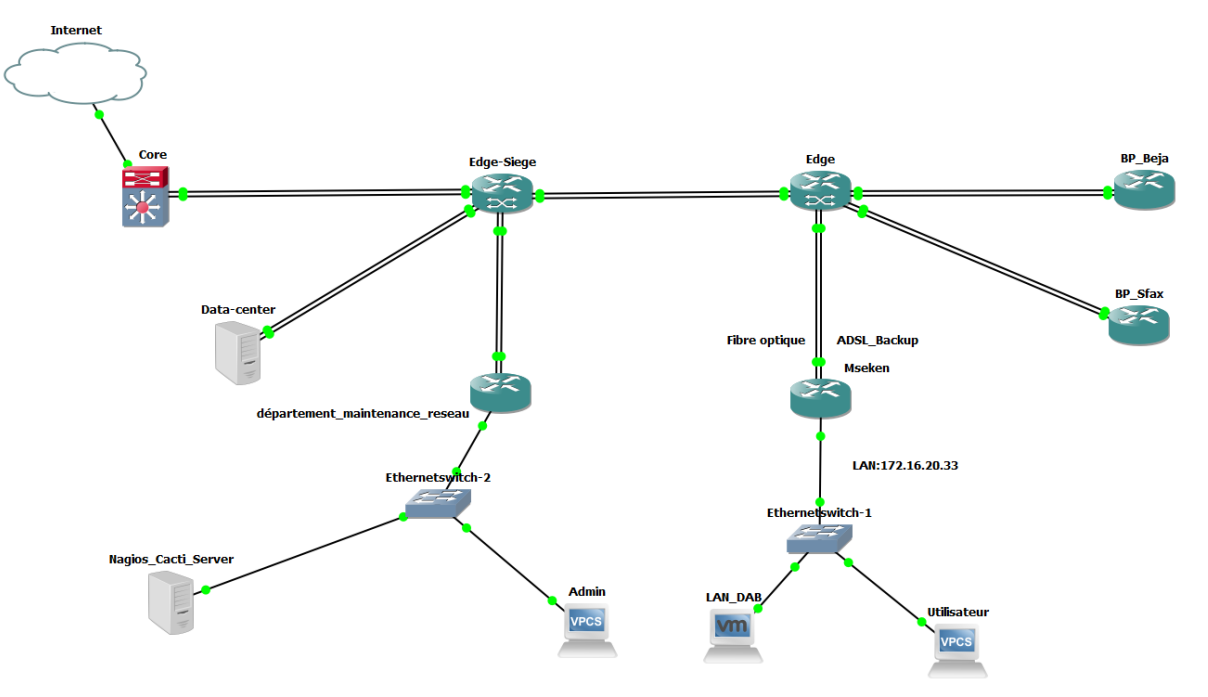

Figure 7:maquette de test sous GNS3

Dans ce qui suit on va définir et expliquer le rôle des différents composants mentionnés dans la figure7 :

*Switch Core* : il s'agit d'un switch de grande capacité généralement qui est placé dans le backbone, il sert comme une passerelle entre le réseau de la poste vers Internet.

Ils constituent le point d'agrégation final du réseau et permettent à plusieurs modules d'agrégation de fonctionner ensemble.

<u>Switch Edge</u> : c'est un switch situé au point de rencontre de deux réseaux. Ces dispositifs connectent les réseaux locaux d'un bureau de poste ou d'un département comme celui de la maintenance réseau mentionné dans la figure 7 aux réseaux des fournisseurs de services Internet (Tunisie Télécom)

**Data-Center** : c'est placé dans le même bâtiment de centre informatique à Tunis-Hached II comprend les différents serveurs (Mandats, Refonte ...) et les bases de données des différents services et leur backup, des alimentations redondantes ou de secours, des connexions de communication de données redondantes, des contrôles environnementaux (par exemple, la climatisation, la suppression des incendies) et divers dispositifs de sécurité.

#### Serveur Nagios/Cacti :

Il s'agit d'une machine qui tourne linux et qui englobe deux solution de supervision réseau ; Nagios et Cacti.

En générale, il est conseillé d'utiliser plusieurs machines distribuées dans le réseau pour éviter les blackouts complets, c.-à-d. on mais un serveur de supervision dans chaque réseau local qui remonte les informations au serveur situé au central informatique, mais dans notre projet on

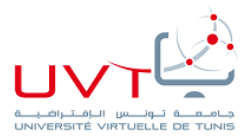

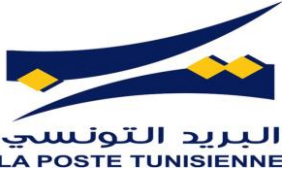

va utiliser un seul serveur de supervision placé au département maintenance réseau afin de tester la solution.

L'emplacement du serveur est défini de façon qu'il ait la possibilité d'accéder à un maximum de composant réseaux de la poste tunisienne et manipulable directement par l'équipe de maintenance.

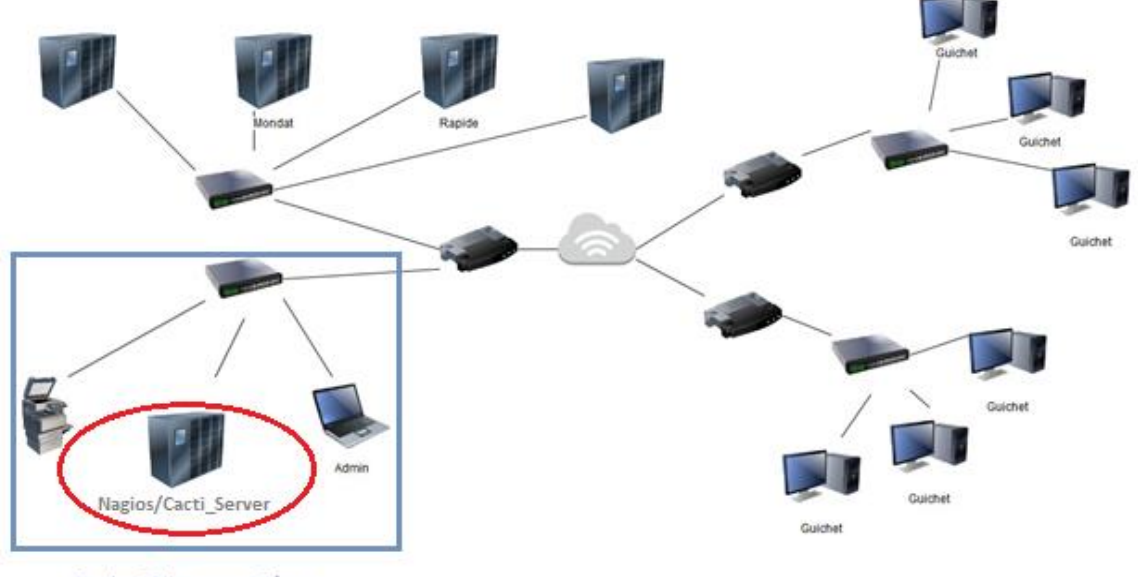

Service Maintenance Réseau

Figure 8:Emplacement de mise en place de Nagios dans le réseau de la poste

Parmi la fonctionnalité de Nagios on cite :

- Supervision des services réseaux (http, POP3, DAP, SMTP..), équipements et ressources systèmes (CPU, mémoire...) sous n'importe quel système d'exploitation
- Détermination des états des ressources de façon automatique et à distance (via SSH, SSL).
- Présentation cartographique et coloré de réseaux avec les états des différents services.
- Gestion des alertes
- Facilité de gestion des Plugins et leur adaptation (puisqu'ils sont écrits en Bash, C++, Python...).

Nagios a comme architecture serveur-agent.

Le serveur joue le rôle d'un point central qui collecte les informations des équipements surveillés ou il y a des agents installés.

On peut généralement décomposer cette architecture en trois grandes parties :

• Un noyau : qui représente le cœur du serveur Nagios, il est lancé sous forme de démon et collète et analyse les informations, et organise l'ordonnancement des vérifications, la réaction et la prévention.

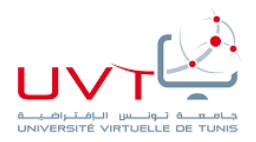

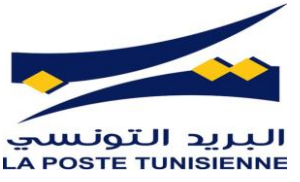

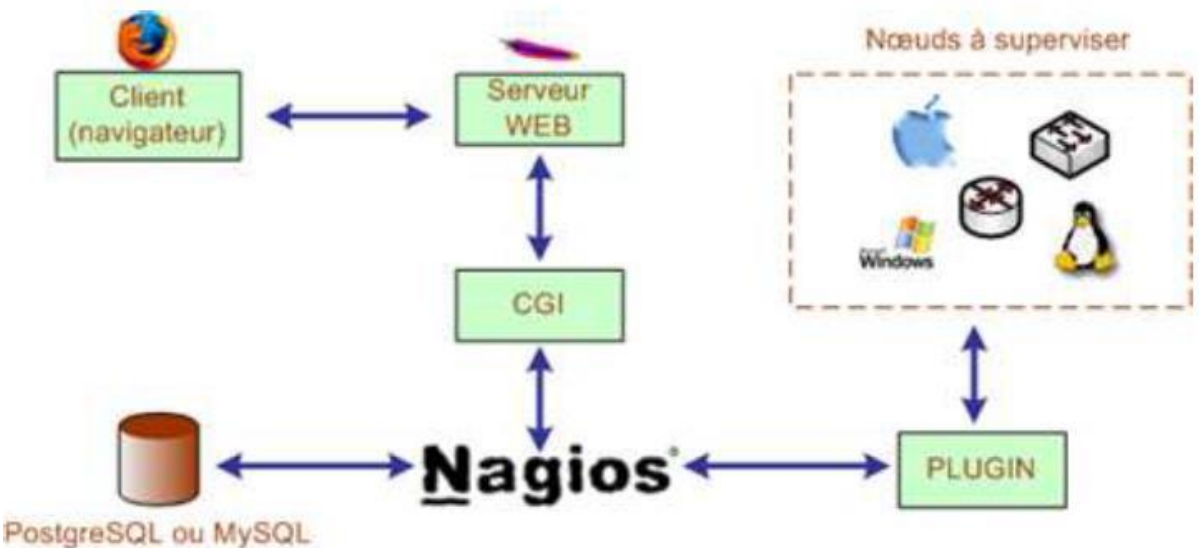

Figure 9: Architecture Nagios

- Les exécutants : ce sont les plugins qui sont responsable d'exécuter les tests et les contrôles sur les hôtes locaux ou distants et l'émission des résultats vers le noyau
- IHM : il s'agit d'une interface graphique qu'on peut l'y accéder via le web Cette interface et fournis par default lors de l'installation du Nagios, elle représente les états des équipements du réseau surveiller.

<u>Cacti</u> est un outil de surveillance et de graphisme de réseau open-source, basé sur le Web, conçu comme une application frontale pour l'outil de journalisation de données open-source et standard de l'industrie RRDtool. Cacti permet à un utilisateur d'interroger des services à des 28 intervalles prédéterminés et de représenter graphiquement les données résultantes. Il est généralement utilisé pour représenter les données de séries chronologiques de métriques telles que la charge du processeur et l'utilisation de la bande passante du réseau. Une utilisation courante consiste à surveiller le trafic réseau en interrogeant un commutateur de réseau ou une interface de routeur via le protocole SNMP (Simple Network Management Protocol). Cacti fonctionne grâce à un serveur web équipé d'une base de données MySQL et du langage PHP. Il peut être considéré comme le successeur de MRTG et également comme une interface d'utilisation de RRDTool.

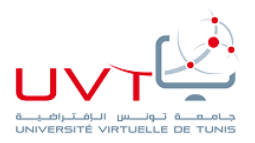

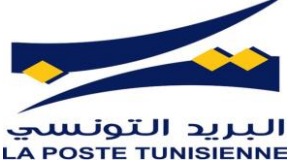

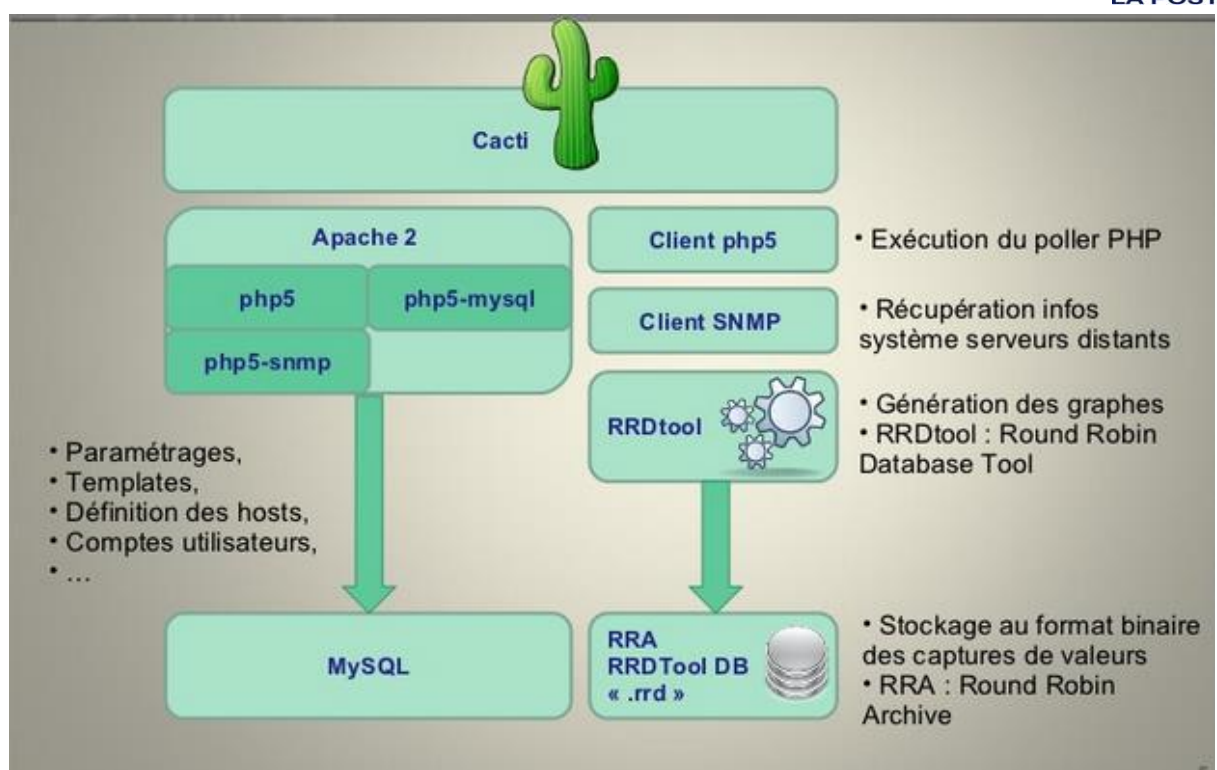

Figure 10:synoptique de l'architecture générale de Cacti

#### III. Conclusion

Dans ce chapitre on a présenté les compléments qu'on a choisis pour Nagios, il y'a ceux qui sont obligatoire comme les adons NRPE et NSClient, l'autre sont ajouter pour l'amélioration et la facilité d'utilisation et configuration de Nagios.

Dans le chapitre suivant on entamera le côté technique de notre projet et la mise en place de la solution.

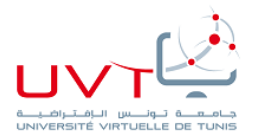

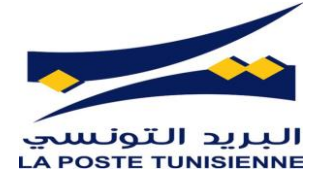

# Chapitre IV: Mise en place du système de supervision

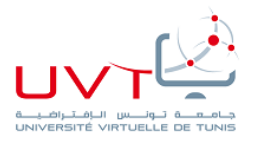

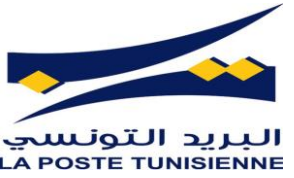

Dans ce chapitre, on va commencer par la spécification de l'environnement de la mise en place de notre solution.

Puis on va entamer la mise en place du serveur Nagios \_ Cacti

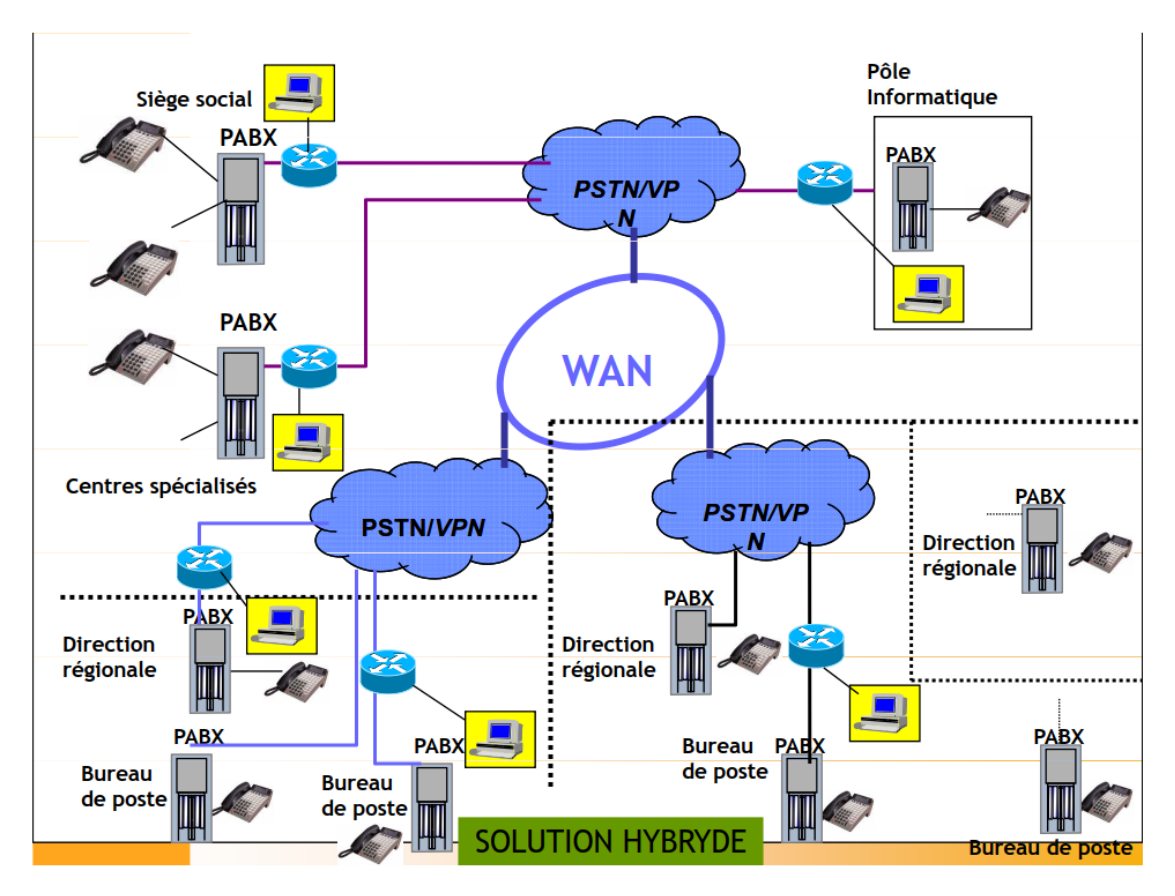

I. Environnements de mise en place

Figure 11: synoptique générale de la structure du réseau du ONP

La figure ci-dessus représente l'architecture simplifiée du réseau de la poste tunisienne en Tunisie dont ils ont besoin de la superviser.

Dans ce cas on a besoin d'une installation d'un serveur Nagios pour superviser tous ces ressources réseaux repartis sur toute la république tunisienne

- 1. Environnement matériel
- PC portable : TOSHIBA SATELLITE C855-139
- Processeur : i5-2450M CPU @ 2.50GHZ
- Mémoire : 8 Go

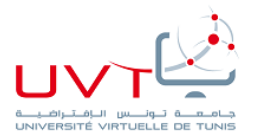

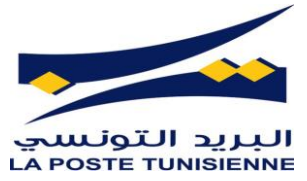

#### 2. Environnement logiciel

On a installé le système d'exploitation Ubuntu sur ce serveur avec tous les outils nécessaires pour faire fonctionner notre solution.

Les outils installés sont les suivants :

- L'outil de supervision Nagios
- Nagios-plugins
- Cacti
- Le plugin NRPE pour la supervision des serveurs Linux.

#### II. Mise en place de Nagios/Cacti et les plugins

#### 1. Pré-requis Nagios/Cacti

En plus que les plugins, Nagios à besoin de satisfaire certaines dépendances pour assurer la bonne installation.

Les prérequis à l'installation sont :

- Apche2, PHP5, MySQL
- bibliothèque Perl
- Les bibliothèques graphiques : GD, libgd libpng, libjpeg...
- Compilateur : gcc, gcc-gc++

#### 2. Installation de Nagios/Cacti

Les étapes d'installation et de configuration de « Nagios4.1.1 », ses plugins « Nagios-plugins-

2.1.1» et « Cacti» seront détaillées dans l'annexe

#### Figure 12:interface état d'une hôte linux sur Nagios

#### 3. Installation de NSClient

Pour superviser des hôtes Windows ; on a installé les plugins NSClient sur chaque hote et vérifier la présence de la commande « check\_nt ».

#### 4. Installation de NRPE

Pour superviser des hôtes Linux ; on a installé les plugins NRPE sur chaque machine et vérifier la présence de la commande « check\_nt ».

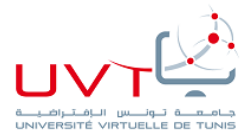

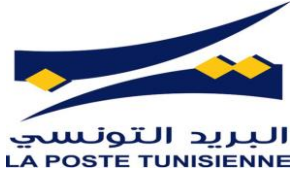

#### 5. Interface Nagios / Cacti

Pour bien connecté le serveur au réseau de la poste tunisienne et affecter le test de la solution, on affecter à sa carte réseaux un adresse compris dans la plage de service maintenance comme montre la figure 13.

| Obtenir une adresse IP automatiquement |               |  |  |  |  |  |  |
|----------------------------------------|---------------|--|--|--|--|--|--|
| O Utiliser l'adresse IP suivante :     |               |  |  |  |  |  |  |
| Adresse IP :                           | 192.168.52.25 |  |  |  |  |  |  |
| Masque de sous-réseau :                | 255.255.255.0 |  |  |  |  |  |  |
| Passerelle par défaut :                | 192.168.52.1  |  |  |  |  |  |  |

Figure 13:configuration de la carte réseau du serveur de supervision

La première étape à faire est l'authentification afin de bien sécuriser la solution.

Dès l'accès a Nagios ou Cacti via le navigateur on trouve directement une interface de saisie du login et mot d passe

| Ma                    | 19105                                        |                                                                                          |    |
|-----------------------|----------------------------------------------|------------------------------------------------------------------------------------------|----|
| Genera                |                                              | Authentication Required                                                                  | ×  |
| Hom<br>Docu           | J.                                           | http://localhost is requesting your username and password. The site says: "Nagios Access | 5" |
| Curren                | LP.                                          |                                                                                          |    |
| Tacti<br>Map<br>Host  | User Name:                                   |                                                                                          |    |
| Serv<br>Host          | Password:                                    |                                                                                          |    |
| Su<br>Gr              |                                              | Cancel OK                                                                                |    |
| Serv<br>St.           | mmary                                        |                                                                                          |    |
| Grid<br>Proble<br>Ser | d<br>ems<br>rvices                           |                                                                                          |    |
| (Un<br>Hos<br>Net     | handled)<br>sts (Unhandled)<br>twork Outages |                                                                                          |    |
| Quick S               | Search:                                      |                                                                                          |    |

Figure 14:interface d'authentification Nagios

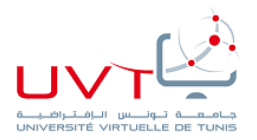

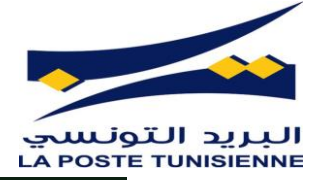

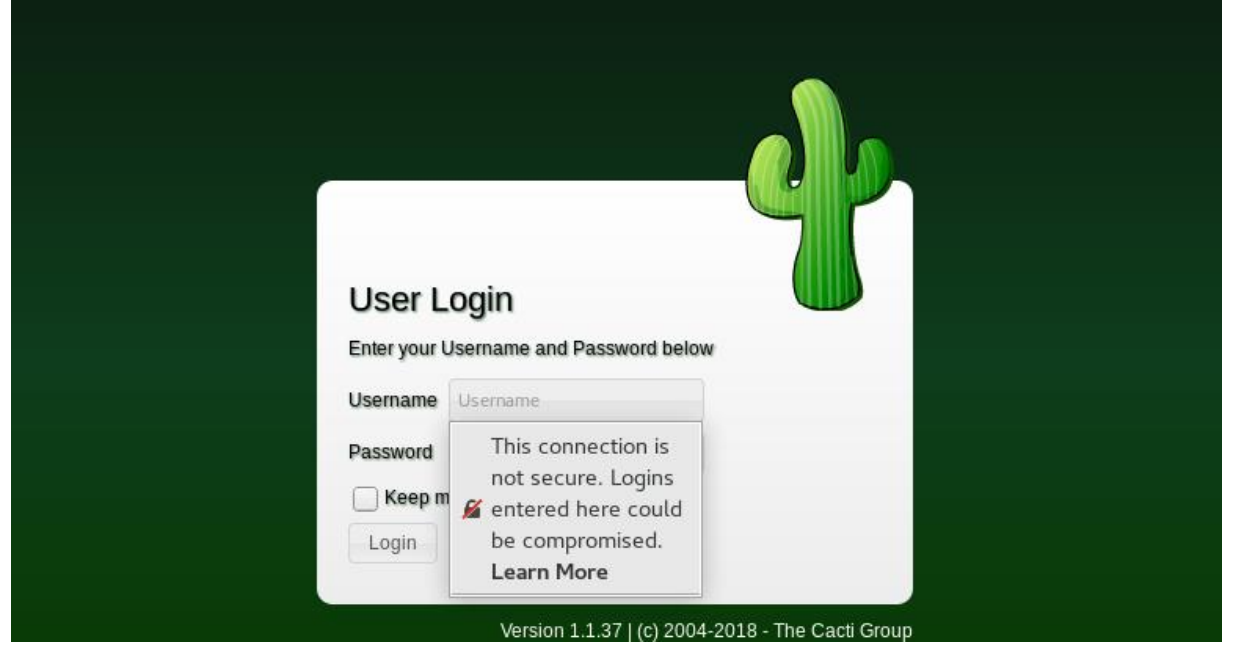

Figure 15:interface d'authentification Cacti

En accédant à la page d'accueil de Nagios on peut facile avoir une vue global sur notre solution.

Cette interface offre une facilité de navigation entre les différentes options de la solution puisque tout est noté et claire.

Rapport-gratuit.com LE NUMERO I MONDIAL DU MÉMOIRES

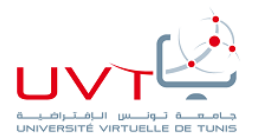

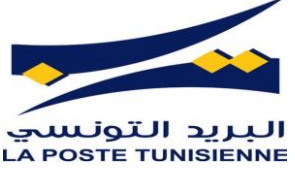

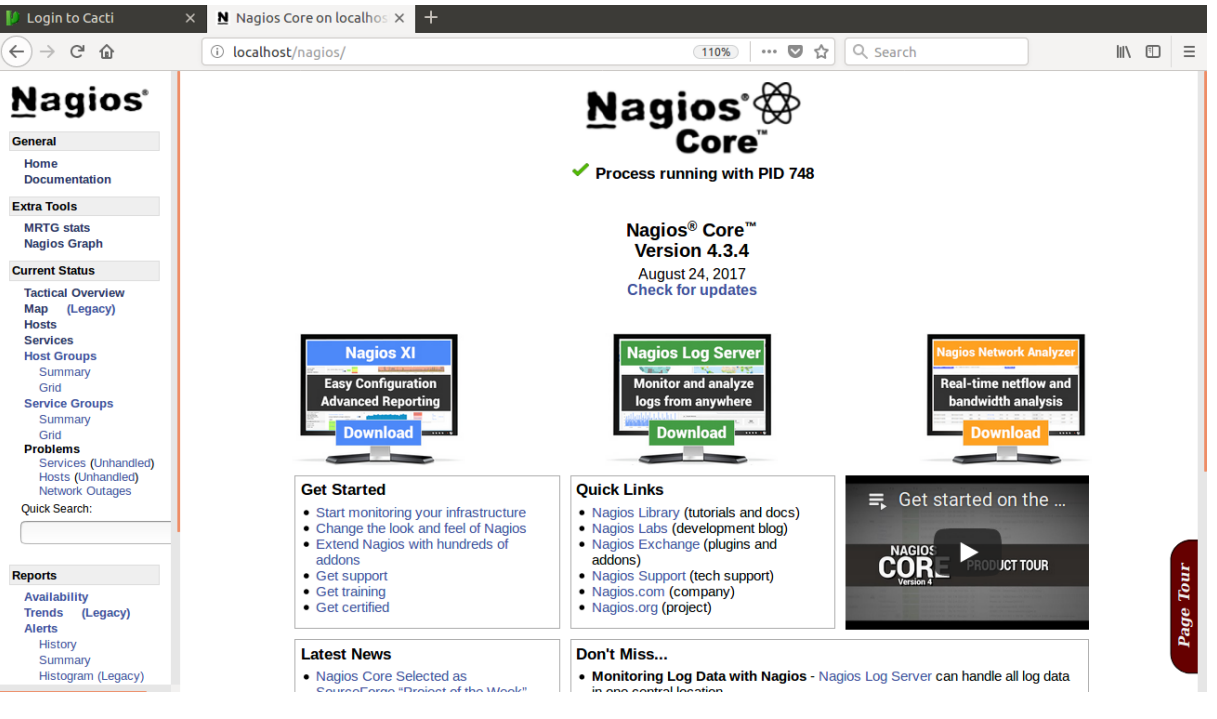

Figure 16:page d'accueil de Nagios

Même chose pour l'interface de Cacti, elle est aussi ergonomique est facile à manipuler (figure 17)

| Console Graphs Reporting | Logs                                                                            |                      |
|--------------------------|---------------------------------------------------------------------------------|----------------------|
| Console                  |                                                                                 | Logged in as admin A |
| 📥 Create                 | You are now logged into Cacti. You can follow these basic steps to get started. | Version 1.1.37       |
| 삼 Management             | Create devices for network                                                      |                      |
| Devices                  | Create graphs for your new devices                                              |                      |
| Sites                    | View your new graphs                                                            |                      |
| Trees                    |                                                                                 |                      |
| Graphs                   |                                                                                 |                      |
| Data Sources             |                                                                                 |                      |
| Aggregates               |                                                                                 |                      |
| 曼 Data Collection        |                                                                                 |                      |
| C Templates              |                                                                                 |                      |
| ${\cal O}$ Automation    |                                                                                 |                      |
| Presets                  |                                                                                 |                      |
| ≓ Import/Export          |                                                                                 |                      |
| E Configuration          |                                                                                 |                      |
| 🗘                        |                                                                                 |                      |

Figure 17:page d'accueil de Cacti

Nagios offre beaucoup d'options pour la surveillance du réseau, on peut les suivre de manières générale et globale avec l'option d'affichage en Map (figure19), ou sous forme d'une liste (figure18).

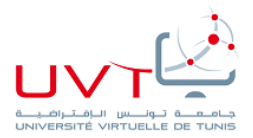

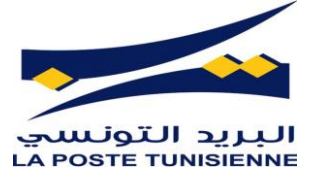

| 🚺 Login to Cacti                                                                                                    | × Nagios Core on l                                                                                          | ocalhosi × +                           |                                                             |                         |                                                                 |     |
|----------------------------------------------------------------------------------------------------|----------------------------------------------------------------------------------------------------|----------------------------------------|-------------------------------------------------------------|-------------------------|-----------------------------------------------------------------|-----|
| $\overleftarrow{\bullet}$ × $\overleftarrow{\bullet}$                                                                               | i localhost/nagios                                                                                          | /                                      |                                                             | 110% 💟                  | ✿ Search                                                        | \ □ |
| <u>N</u> agios <sup>.</sup>                                                                                                    | Current Network Stat<br>Last Updated: Fri Jun 29 12<br>Updated every 90 seconds<br>Nagios® Core™ 4.3.4 - ww | us<br>:55:56 CET 2018<br>w.nagios.org  | Host Status Totals<br>Up Down Unreachable Pendin<br>7 0 0 0 | ng Ok Warning Unk       | Status Totals       nown Critical Pending       7     4       0 |     |
| General                                                                                                    | Logged in as nagiosadmin                                                                                    |                                        | All Problems All Types                                      | All Proble              | ems All Types                                                   |     |
| Home<br>Documentation                                                                                                    | View Service Status Detail<br>View Status Overview For                                                      | For All Host Groups<br>All Host Groups | 0 7                                                         | 11                      | 37                                                              |     |
| Extra Tools                                                                                                    | View Status Summary For A<br>View Status Grid For All Ho                                                    | All Host Groups<br>ist Groups          |                                                             |                         |                                                                 |     |
| MRTG stats<br>Nagios Graph                                                                                                    |                                                                                                    |                                        | Host Status D                                               | etails For All Host G   | oups                                                            |     |
| Current Status                                                                                                    | Limit Results: 100 V                                                                                        |                                        |                                                             |                         |                                                                 |     |
| Tactical Overview<br>Map (Legacy)                                                                                                   | Host **                                                                                                    | Status                                 | Last Check                                                  | Duration <sup>▲</sup> ● | Status Information                                              |     |
| Hosts                                                                                                    | BP-Msaken                                                                                                   | 🔒 UP                                   | 06-29-2018 12:51:23                                         | 0d 0h 4m 29s            | PING OK - Packet loss = 0%, RTA = 5.71 ms                       |     |
| Services<br>Host Groups                                                                                                    | BP-Sfax                                                                                                    | 🔒 UP                                   | 06-29-2018 12:51:07                                         | 0d 1h 19m 4s            | PING OK - Packet loss = 0%, RTA = 5.89 ms                       |     |
| Summary                                                                                                    | DRP-Beja                                                                                                    | 🔒 UP                                   | 06-29-2018 12:51:52                                         | 0d 1h 19m 34s           | PING OK - Packet loss = 0%, RTA = 3.57 ms                       |     |
| Grid                                                                                                    | SW-Core                                                                                                    | 🔒 UP                                   | 06-29-2018 12:52:33                                         | 0d 1h 19m 21s           | PING OK - Packet loss = 0%, RTA = 1.08 ms                       |     |
| Summary                                                                                                    | SW-Edge                                                                                                    | 🔒 UP                                   | 06-29-2018 12:53:16                                         | 0d 1h 21m 0s            | PING OK - Packet loss = 0%, RTA = 3.74 ms                       |     |
| Grid                                                                                                    | SW-Edge-Siege                                                                                               | 🔒 UP                                   | 06-29-2018 12:53:59                                         | 0d 1h 19m 15s           | PING OK - Packet loss = 0%, RTA = 1.23 ms                       |     |
| Services (Unhandled)                                                                                                    | localhost                                                                                                   | 🔒 UP                                   | 06-29-2018 12:54:42                                         | 31d 3h 48m 54s          | PING OK - Packet loss = 0%, RTA = 0.08 ms                       |     |
| Hosts (Unhandled)<br>Network Outages<br>Quick Search:<br>Reports<br>Availability<br>Trends (Legacy)<br>Alerts<br>History<br>Summary | Results 1 - 7 of 7 Matching H                                                                               | losts                                  |                                                             |                         |                                                                 |     |

Figure 18:liste des hôtes supervisés par Nagios

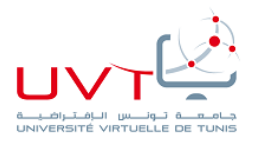

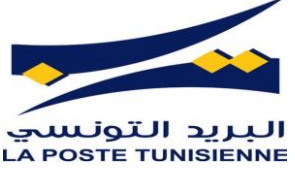

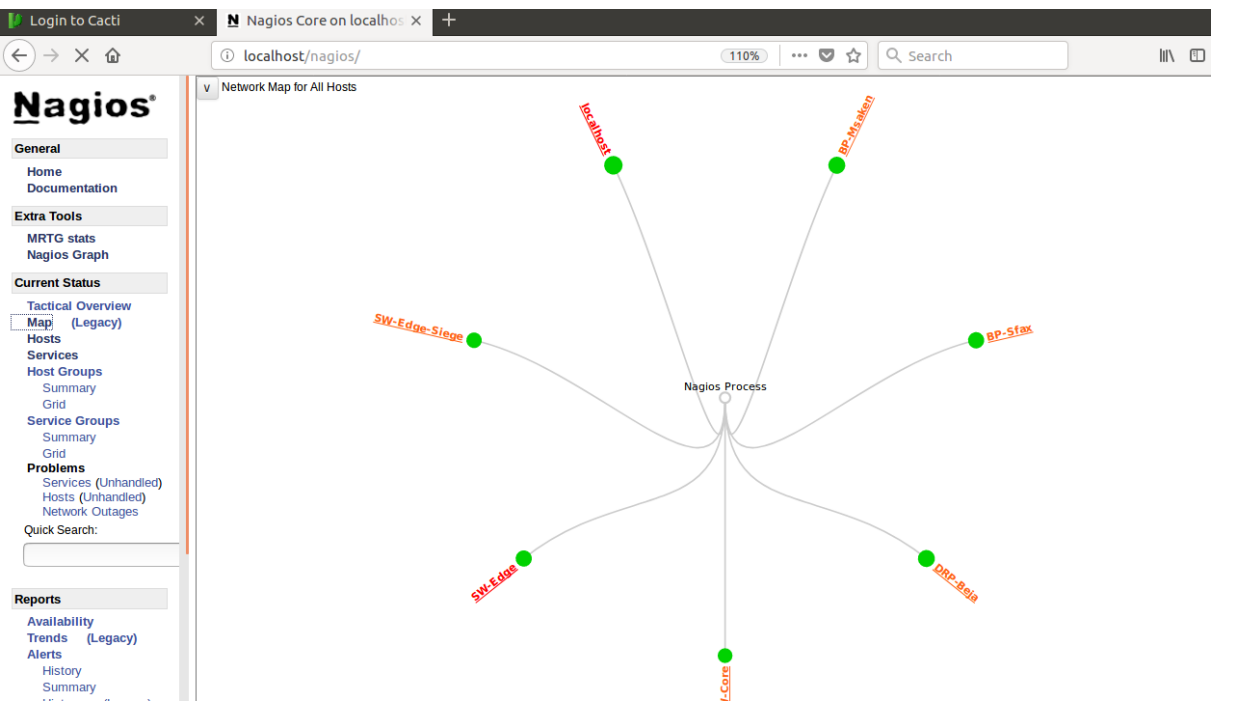

Figure 19:carte des hôtes supervisés par Nagios

En appuyant sur l'option « services », on peut avoir une vue globale des différents services des hôtes à superviser.

Comme montre la figure 20, chaque hôte est suivie par leurs services à Controller.

| ↓ Login to Cacti × Nagios Core on localhos × + |                                                                                                    |                    |           |                     |                 |            |                                                                                                    |  |
|------------------------------------------------|----------------------------------------------------------------------------------------------------|--------------------|-----------|---------------------|-----------------|------------|----------------------------------------------------------------------------------------------------|--|
| $\leftarrow \rightarrow \times $ $$            | $( \bigcirc \rightarrow \times \bigtriangleup$ ( ) localhost/nagios/ ( ) $( \frown \otimes \land \land \land \land \land \land \land \land \land \land \land \land \land \land \land \land \land \land$ |                    |           |                     |                 |            |                                                                                                    |  |
|                                                | Limit Results: 100 V                                                                                                    |                    |           |                     |                 |            |                                                                                                    |  |
| Nagios                                         | Host **                                                                                                    | Service **         | Status ** | Last Check **       | Duration **     | Attempt ** | Status Information                                                                                                    |  |
| General                                        | BP-<br>Msaken                                                                                                    | ADSL_Backup 🕥 属    | ОК        | 06-29-2018 12:51:57 | 0d 1h 13m 33s   | 1/3        | ATM0/1/0:UP, ATM0/1/0-adsl:UP, ATM0/1/0-atm layer:UP, ATM0/1/0.0-aal5<br>layer:UP, ATM0/1/0-aal5 layer:UP, ATM0/1/0.0-atm subif:UP:6 UP: OK                                                                                                    |  |
| Home                                           |                                                                                                    | LAN                | OK        | 06-29-2018 12:53:29 | 0d 1h 14m 1s    | 1/3        | GigabitEthernet0/0:UP:1 UP: OK                                                                                                    |  |
| Documentation                                  |                                                                                                    | LAN_DAB            | OK        | 06-29-2018 12:55:01 | 0d 1h 22m 29s   | 1/3        | GigabitEthernet0/1:UP:1 UP: OK                                                                                                    |  |
| Extra Tools                                    |                                                                                                    | LS_MPLS            | OK        | 06-29-2018 11:55:44 | 0d 1h 20m 57s   | 1/3        | Ethernet0/0/0:UP:1 UP: OK                                                                                                    |  |
| MRTG stats                                     |                                                                                                    | PING               | ОК        | 06-29-2018 12:56:18 | 0d 1h 19m 34s   | 1/3        | PING OK - Packet loss = 0%, RTA = 6.76 ms                                                                                                    |  |
| Nagios Graph                                   |                                                                                                    | Uptime             | UNKNOWN   | 06-29-2018 11:58:48 | 28d 17h 58m 6s  | 3/3        | No OIDs specified                                                                                                    |  |
| Current Status<br>Tactical Overview            | BP-Sfax                                                                                                    | ADSL_Backup        | ок        | 06-29-2018 12:52:10 | 0d 1h 13m 20s   | 1/3        | ATM0/1/0-adsl:UP, ATM0/1/0.1-atm subif:UP, ATM0/1/0.0-aal5 layer:UP,<br>ATM0/1/0:UP, ATM0/1/0.1-aal5 layer:UP, ATM0/1/0-atm layer:UP, ATM0/1<br>/0.0-atm subif:UP, ATM0/1/0-aal5 layer:UP:8 UP: OK                                                                                                    |  |
| Map (Legacy)                                   |                                                                                                    | LAN                | OK        | 06-29-2018 12:53:42 | 0d 1h 13m 48s   | 1/3        | GigabitEthernet0/0/1:UP:1 UP: OK                                                                                                    |  |
| Hosts<br>Services                              |                                                                                                    | Liaison FO         | ОК        | 06-29-2018 12:55:14 | 0d 1h 12m 16s   | 1/3        | GigabitEthernet0/0/0:UP, GigabitEthernet0/0/0.3248:UP, GigabitEthernet0/0<br>/0.123:UP:3 UP: OK                                                                                                    |  |
| Host Groups                                    |                                                                                                    | PING 📈             | ОК        | 06-29-2018 12:55:04 | 0d 1h 19m 57s   | 1/3        | PING OK - Packet loss = 0%, RTA = 5.28 ms                                                                                                    |  |
| Grid                                           |                                                                                                    | Uptime             | UNKNOWN   | 06-29-2018 11:57:29 | 28d 17h 58m 6s  | 3/3        | No OIDs specified                                                                                                    |  |
| Service Groups<br>Summary<br>Grid              | DRP-<br>Beja                                                                                                    | ADSL_Backup        | ок        | 06-29-2018 11:51:01 | 0d 1h 15m 40s   | 1/3        | ATM0/1/0.0-atm subif:UP, ATM0/1/0:UP, ATM0/1/0-adsl:UP, ATM0/1/0.0-aal5<br>layer:UP, ATM0/1/0-aal5 layer:UP, ATM0/1/0.1-aal5 layer:UP, ATM0/1/0-atm<br>layer:UP, ATM0/1/0.1-atm subif:UP:8 UP: OK                                                                                                    |  |
| Problems<br>Services (Unbandled)               |                                                                                                    | LAN                | ОК        | 06-29-2018 12:52:23 | 0d 1h 15m 7s    | 1/3        | GigabitEthernet0/0/1:UP:1 UP: OK                                                                                                    |  |
| Hosts (Unhandled)<br>Network Outages           |                                                                                                    | Liaison FO         | ОК        | 06-29-2018 12:53:55 | 0d 1h 13m 35s   | 1/3        | GigabitEthernet0/0/0.123:UP, GigabitEthernet0/0/0.3190:UP,<br>GigabitEthernet0/0/0:UP:3 UP: OK                                                                                                    |  |
| Quick Search:                                  |                                                                                                    | PING M             | ОК        | 06-29-2018 12:52:17 | 0d 1h 19m 19s   | 1/3        | PING OK - Packet loss = 0%, RTA = 3.84 ms                                                                                                    |  |
|                                                |                                                                                                    | Port Gi0/0/0 Usage | UNKNOWN   | 06-29-2018 11:56:10 | 28d 10h 45m 28s | 3/3        | check_mrtgtraf: Unable to open MRTG log file                                                                                                    |  |
|                                                |                                                                                                    | Uptime             | UNKNOWN   | 06-29-2018 11:57:42 | 28d 17h 58m 5s  | 3/3        | No OIDs specified                                                                                                    |  |
| Reports                                        | SW-Core                                                                                                    | Connected to 🕥 🞑   | ОК        | 06-29-2018 11:51:14 | 0d 1h 15m 27s   | 1/3        | GigabitEthernet7/37:UP:1 UP: OK                                                                                                    |  |
| Availability                                   |                                                                                                    | PING 📈             | OK        | 06-29-2018 12:52:37 | 0d 1h 18m 54s   | 1/3        | PING OK - Packet loss = 0%, RTA = 1.53 ms                                                                                                    |  |
| Alerts                                         |                                                                                                    | Uptime             | UNKNOWN   | 06-29-2018 12:54:08 | 28d 17h 58m 5s  | 3/3        | No OIDs specified                                                                                                    |  |
| History<br>Summary<br>Read localhost           | SW-Edge                                                                                                    |                    | CRITICAL  | 06-29-2018 12:55:40 | 0d 1h 1m 50s    | 3/3        | GigabitEhernetU2/15/DOWN, GigabitEhernetU2/14/UP, GigabitEhernetU<br>1/2/UP, GigabitEhernetU2/15/DOWN, GigabitEhernetU2/10/UP,<br>GigabitEhernetU2/15/DOWN, GigabitEhernetU2/10/DOWN,<br>GigabitEhernetU2/15/DOWN, GigabitEhernetU2/10/DOWN,<br>GinabitEhernetU2/15/10/W-GigabitEhernetU2/10/DOWN,<br>GinabitEhernetU2/15/10/W-GigabitEhernetU2/10/DOWN, |  |

Figure 20:liste des hôtes supervisés par Nagios avec visualisations des différents ports et services

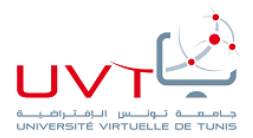

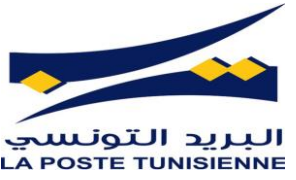

En cliquant sur une hôte on peut directement accéder aux services contrôlés avec plus de détails (figure21/22).

| Limit Results: | 100 🔻           |      |            |                     |                     |             |                                                                                 |
|----------------|-----------------|------|------------|---------------------|---------------------|-------------|---------------------------------------------------------------------------------|
| Host ★+        | Service **      | S    | Status 🕈 🗣 | Last Check 🕈 🕈      | Duration <b>*</b> ₽ | Attempt 🕈 🕈 | Status Information                                                              |
| localhost      | Current Load    | (    | ок         | 06-23-2018 10:59:29 | 32d 8h 40m 18s      | 1/4         | OK - load average: 0.04, 0.23, 0.20                                             |
|                | Current Users   | (    | ок         | 06-23-2018 11:00:07 | 32d 8h 39m 40s      | 1/4         | USERS OK - 2 users currently logged in                                          |
|                | нттр            | ٨    | WARNING    | 06-23-2018 10:55:44 | 32d 8h 39m 3s       | 4/4         | HTTP WARNING: HTTP/1.1 403 Forbidden - 5179 bytes in 0.013 second response time |
|                | PING            | (    | ок         | 06-23-2018 10:56:22 | 32d 8h 38m 25s      | 1/4         | PING OK - Packet loss = 0%, RTA = 0.06 ms                                       |
|                | Root Partition  | (    | ок         | 06-23-2018 10:56:59 | 32d 8h 37m 48s      | 1/4         | DISK OK - free space: / 3334 MB (40% inode=96%):                                |
|                | SSH 🕅           | ξ. ( | ок         | 06-23-2018 10:57:37 | 32d 8h 37m 10s      | 1/4         | SSH OK - OpenSSH_7.4 (protocol 2.0)                                             |
|                | Swap Usage      | (    | ок         | 06-23-2018 10:58:14 | 32d 8h 36m 33s      | 1/4         | SWAP OK - 100% free (1022 MB out of 1023 MB)                                    |
|                | Total Processes | (    | ок         | 06-23-2018 10:58:52 | 32d 8h 35m 55s      | 1/4         | PROCS OK: 50 processes with STATE = RSZDT                                       |

Figure 21:etat de service pour une hôte Linux

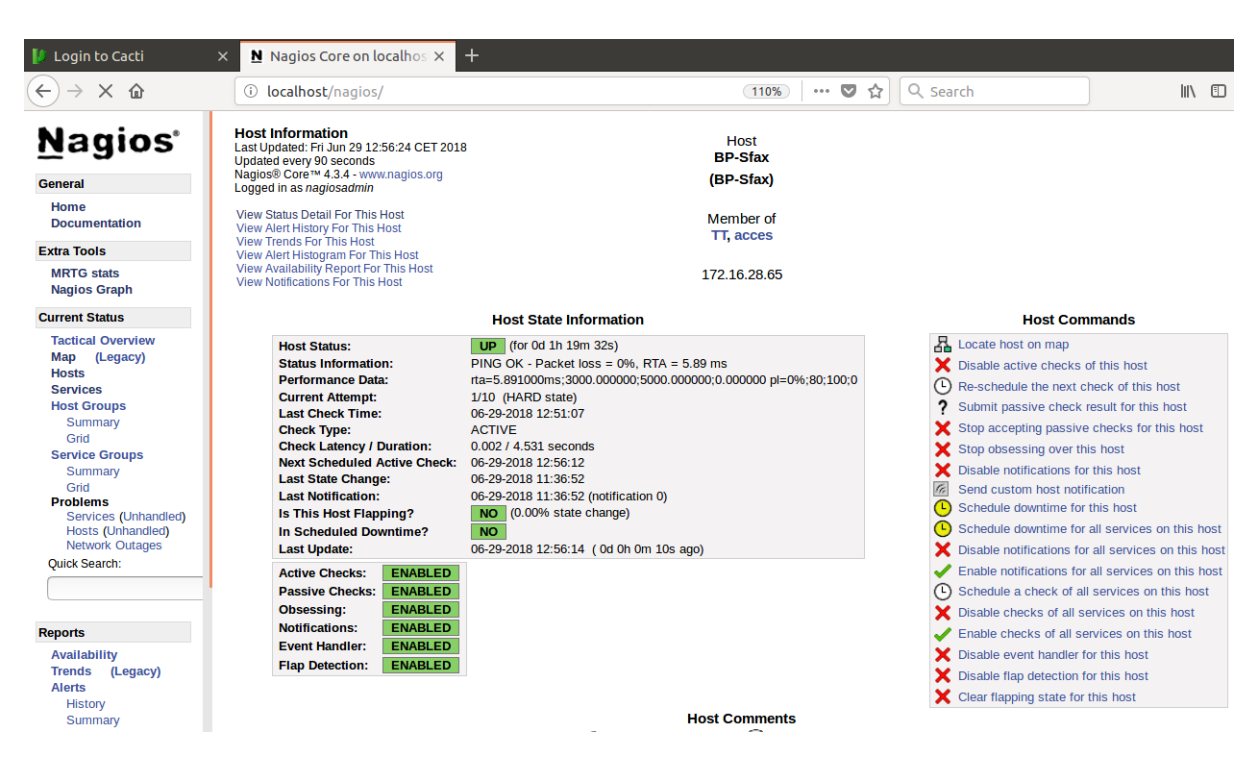

Figure 22: les informations détaillés de la hôte BP\_Sfax

L'interface « Devices » de Cacti offre presque les mêmes apparences que celle de Nagios.

Elle affiche tous les équipements à surveiller

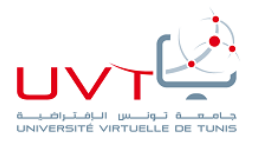

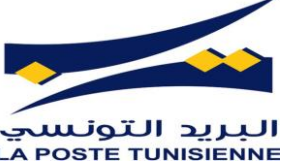

| Console -> Devices       | × N         | Nagios Co   | re on localh | os 🗙   nagio   | osgraph       | i: DRP-Beja - P | ⊩×   +       |             |            |             |                |                |               |       |
|--------------------------|-------------|-------------|--------------|----------------|---------------|-----------------|--------------|-------------|------------|-------------|----------------|----------------|---------------|-------|
| ← → ♂ ⓓ                  | 0           | localhost/o | acti/host.pl | hp             |               |                 |              | 110%        | 💌 🛛        | 🔓 🔍 Sea     | rch            |                | III\ 🗊        | ≡     |
| Console Graphs Reporting | g Logs      |             |              |                |               |                 |              |             |            |             |                |                |               |       |
| Console Devices          |             |             |              |                |               |                 |              |             |            |             |                | Log            | jed in as adr | nin 🔺 |
| 🚵 Create                 | Devices     | -           | -            | _              | -             | _               |              | -           | -          |             |                |                | +             | *     |
| 😚 Management             | Site        | Any         | - Data       | a Collector An | у             | *               | Template Any |             |            | ▼ Go        | Clear Expo     | rt             |               |       |
| Sites                    | Search      | Enter a sea | rch term     | (              | <b>X</b> Stat | us Any          | -            | Devices Def | ault       | -           |                |                |               |       |
| Trees                    |             |             |              |                |               |                 | All          | 2 Devices   |            |             |                |                |               |       |
| Data Sources             | Device Des  | cription 🔺  | Hostname     | ♦ ID ♦ Gra     | phs 🖨         | Data Sources 🖨  | Status 🗢     | In State 🗢  | Uptime ᅌ   | Poll Time 🗢 | Current (ms) 🗢 | Average (ms) ¢ | Availability  | ÷     |
| Aggregates               | DRP_Beja    |             | 172.16.50.17 | 2              | 1             | :               | Recovering   | 0d:0h:10m   | 57d:5h:40m | 0           | 113.82         | 9.81           | 39.3          | %     |
| Data Collection          | Local Linux | k Machine   | localhost    | 1              | 4             | ŧ               | 5 Up         | 0d:0h:0m    | N/A        | 0           | 0              | 0              | 100           | %     |
|                          |             | _           | _            | _              | -             | _               | All          | 2 Devices   | _          | _           | _              | _              |               |       |
| Presets                  | L,          |             |              |                |               |                 |              |             |            |             | Choose an act  | tion           | -             | Go    |
| ≓ Import/Export          |             |             |              |                |               |                 |              |             |            |             |                |                |               |       |
| Configuration            |             |             |              |                |               |                 |              |             |            |             |                |                |               |       |
| 🗘 Utilities              |             |             |              |                |               |                 |              |             |            |             |                |                |               |       |
| Ŷ                        |             |             |              |                |               |                 |              |             |            |             |                |                |               |       |

Figure 23:interface Devices dans Cacti

Les figures 24 et 25 montrent la manipulation et l'ajout de quelque hôte sur Cacti.

On peut constater que la manipulation de la solution et très simple mais efficace puisqu'elle donne la main a Controller différents paramètres

| Applications Places                                                                                                    | s Firefox Web Browser                                   | Thu 15:53 📇 🐠 🔿                           |
|----------------------------------------------------------------------------------------------------|---------------------------------------------------------|-------------------------------------------|
|                                                                                                    | Console ->                                              | Devices -> (Edit) - Mozilla Firefox _ = × |
| 🖉 🔮 Console -> Devices                                                                                                    | s × +                                                   |                                           |
| ( i localhost/cacti/                                                                                                    | host.php?action=edit&host_template_id=-1&host_status=-1 | C   Q Search ☆ 自 🖡 🎓 💟 🚍                  |
| Console Graphs Reporting                                                                                                    | g Logs                                                  |                                           |
| Console Devices (Ed                                                                                                    | it)                                                     | Logged in as admin 🔺                      |
| 🗠 Create                                                                                                    | General Device Options                                  | *                                         |
| 希 Management                                                                                                    | Description 🚱                                           | BP_Hached                                 |
| Devices                                                                                                    | Hostname @                                              | 172.16.2.161                              |
| Trees                                                                                                    | Poller Association @                                    | Main Poller 👻                             |
| Graphs                                                                                                    | Device Site Association @                               | None                                      |
| Aggregates                                                                                                    | Device Template Ø                                       | Cisco Router 👻                            |
| 😂 Data Collection                                                                                                    | Number of Collection Threads 🚱                          | 1 Thread (default) *                      |
| Templates                                                                                                    | Disable Device @                                        | Disable Device                            |
| Ø Automation                                                                                                    | SNMP Options                                            |                                           |
| Presets                                                                                                    | SNMP Version @                                          | Version 2 👻                               |
| The second second secon | SNMP Community @                                        | public                                    |
| Configuration                                                                                                    | SNMP Port Ø                                             | 161                                       |
|                                                                                                    | SNMP Timeout @                                          | 500                                       |
|                                                                                                    | Maximum OIDs Per Get Request @                          | 10                                        |
|                                                                                                    | Availability/Reachability Options                       | *                                         |
|                                                                                                    | Downed Device Detection @                               | SNMP Uptime -                             |
| 7                                                                                                    | Ping Timeout Value 🕖                                    | 400                                       |
|                                                                                                    | Ping Retry Count 🚱                                      | 1                                         |
|                                                                                                    | Additional Options                                      | A                                         |
| 🕘 Console -> Devices ->                                                                                                    | (Edit) - Mozill [Pictures]                              | 1/4                                       |

Figure 24:interface d'ajout d'un routeur sur Cacti

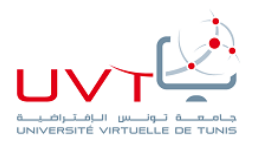

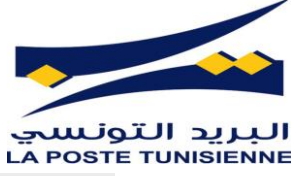

| Applications Pla        | ices Firefox Web Browser                      | Thu 16                                         | \$18 👗 🐠 Ů           |
|-------------------------|-----------------------------------------------|------------------------------------------------|----------------------|
|                         |                                               | Console -> Devices -> (Edit) - Mozilla Firefox | _ • ×                |
| 🔗 🔮 🖓 🖓 🔮               | ices × +                                      |                                                |                      |
| ( i localhost/cad       | cti/host.php?action=gt_remove&id=27&host_id=1 | 90%   C 🔍 Search 🔂 🖨 🖡                         |                      |
| Console Graphs Reportin | ng Logs                                       |                                                |                      |
| Console Devices (Ed     | in)                                           |                                                | Logged in as admin a |
| 🗠 Create                | Ping Results<br>ICMP Ping Success (0.054 ms)  |                                                | *Graph List          |
| 😚 Management            | Device [edit: Local Linux Machine]            |                                                |                      |
| Devices                 | General Device Options                        |                                                | *                    |
| Sites                   | Description @                                 | Local Linux Machine                            |                      |
| Graphs                  | Hostname 😡                                    | localhost                                      |                      |
| Data Sources            | Poller Association @                          | Main Poler v                                   |                      |
| Aggregates              | Davine Site Acconistion                       | Nana                                           |                      |
| Data Collection         | Device Site Association                       |                                                |                      |
|                         | Device rempiate @                             | Net-SNMP Device                                |                      |
| Discontin               | Number of Collection Threads @                | 1 Thread (default)                             |                      |
| Presets                 | Disable Device @                              | Disable Device                                 |                      |
| - Import/Export         | SNMP Options                                  |                                                |                      |
| Configuration           | SNMP Version @                                | Version 2                                      |                      |
| 😳 Utilities             | SNMP Community 🛛                              | myCactiCom                                     |                      |
|                         | SNMP Port @                                   | 161                                            |                      |
|                         | SNMP Timeout Ø                                | 500                                            |                      |
|                         | Maximum OIDs Per Get Request @                | 10                                             |                      |
|                         | Availability/Reachability Options             |                                                | *                    |
|                         | Downed Device Detection @                     | Ping and SNMP Uptime                           |                      |
|                         | Ping Method @                                 | ICMP Ping *                                    |                      |
|                         | Ping Timeout Value 🕖                          | 400                                            |                      |
|                         | Ping Retry Count @                            | 1                                              |                      |
|                         | Additional Options                            |                                                |                      |
| 😉 Console -> Devices    | -> (Edit) - Mozill 📄 [Pictures]               | [chams@localhost:/home/chams]                  | 1/4                  |

Figure 25:interface d'ajout d'une hôte Linux sur Cacti

Cacti aussi offre beaucoup d'option avec une représentation graphique du fonctionnement ou évolution d'état d'une hôte avec des graphes (figure26/27).

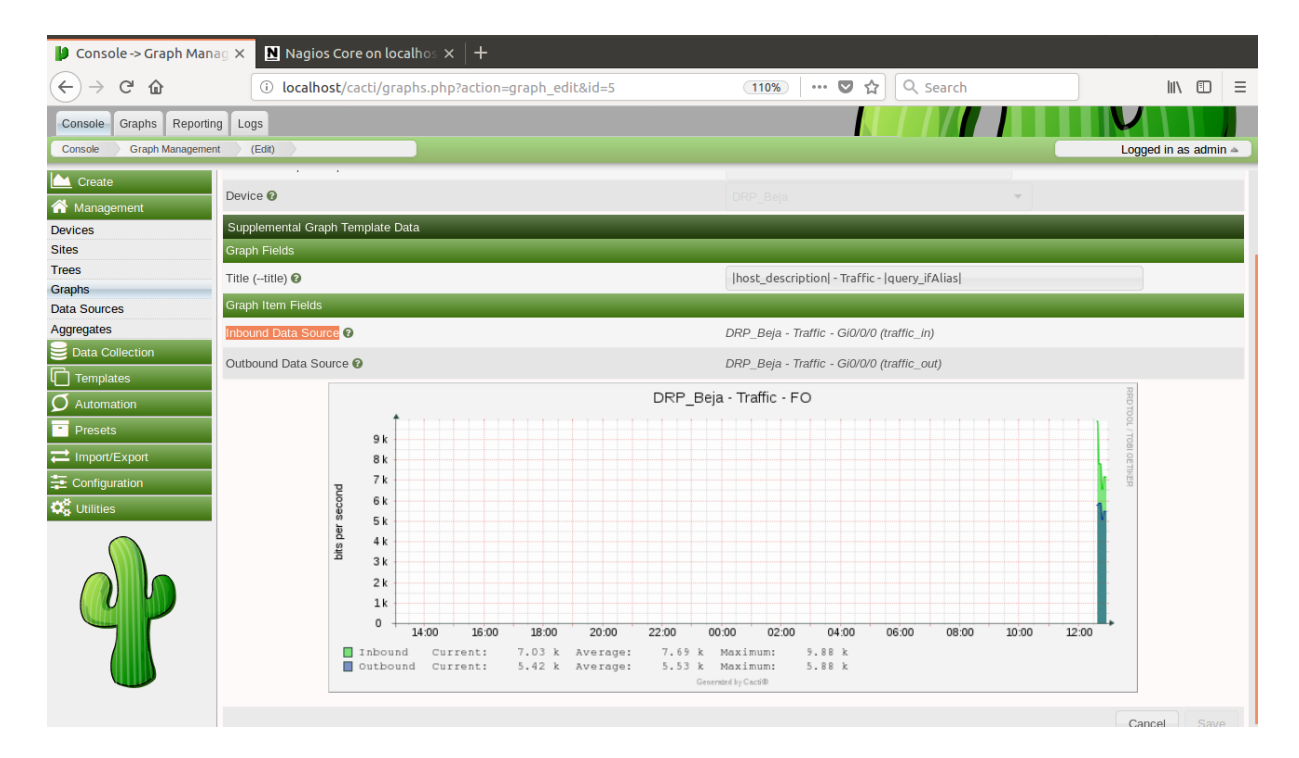

Figure 26: tracé de Traffic Fibre Optique de DRP\_Beja

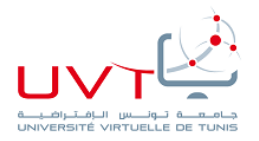

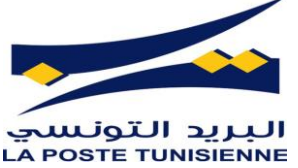

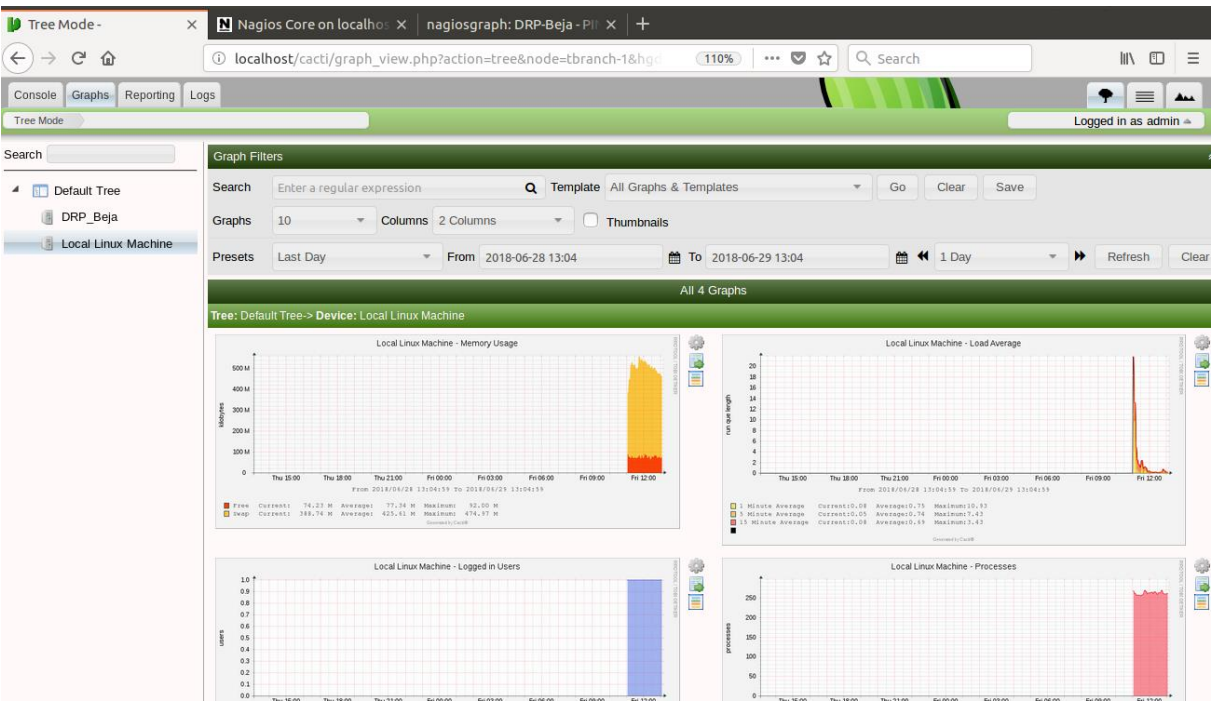

Figure 27: Graphes de différentes caractéristiques du Local host générés par Cacti

La solution qu'on a choisi offre la possibilité de Controller les paramètres de la hôte de façon graphique en donnant la possibilité de tracer des graphes d'évolution des caractéristiques systèmes en fonction de temps (figure26), ou bien à travers des fichiers LOG(figure28)

| 🔰 View Cacti Log                                                       | X Nagios Core on localhos X nagiosgraph: DRP-Beja - PIF X -                                     | +                                                               |                                  |
|------------------------------------------------------------------------|-------------------------------------------------------------------------------------------------|-----------------------------------------------------------------|----------------------------------|
| $\overleftarrow{\leftarrow}$ $\rightarrow$ C' $\overleftarrow{\omega}$ | localhost/cacti/clog.php                                                                        | 110%   ••• 🛡 🏠 🔍 Search                                         |                                  |
| Console Graphs Reporting                                               | Logs                                                                                            |                                                                 |                                  |
| View Cacti Log                                                         |                                                                                                 |                                                                 | Logged in as admin 🛥             |
| since the last poll!                                                   | te e onorganose e energi en a trattere e contra este or egino ante energi onor antere da energi |                                                                 | n, bat 00010 0000nao naro paocea |
| 06/29/2018 13:10:02 - SYSTEM                                           | M STATS: Time:1.3029 Method:cmd.php Processes:1 Threads:N/A Hosts:2 HostsPerP                   | Process:2 DataSources:7 RRDsProcessed:5                         |                                  |
| 06/29/2018 13:10:02 - CMDPHP                                           | P Device[2] Device[DRP_Beja] ERROR: HOST EVENT: Device is DOWN Message: D                       | evice did not respond to SNMP                                   |                                  |
| 06/29/2018 13:10:02 - CMDPHP                                           | P WARNING: SNMP Error: 'Timeout (500 ms)', Device: '172.16.50.1', OID:'.1.3.6.1.2.1.1           | .3.0'                                                           |                                  |
| 06/29/2018 13:05:05 - SYSTEM                                           | M STATS: Time:2.5850 Method:cmd.php Processes:1 Threads:N/A Hosts:2 HostsPerP                   | Process:2 DataSources:7 RRDsProcessed:5                         |                                  |
| 06/29/2018 13:05:04 - CMDPHP                                           | P WARNING: SNMP Error: 'Timeout (500 ms)', Device:'172.16.50.1', OID:'.1.3.6.1.2.1.1            | .3.0'                                                           |                                  |
| 06/29/2018 13:00:02 - SYSTEM                                           | M STATS: Time:1.3045 Method:cmd.php Processes:1 Threads:N/A Hosts:2 HostsPerP                   | rocess:2 DataSources:7 RRDsProcessed:6                          |                                  |
| 06/29/2018 12:55:03 - SYSTEM                                           | M STATS: Time:1.3616 Method:cmd.php Processes:1 Threads:N/A Hosts:2 HostsPerP                   | rocess:2 DataSources:7 RRDsProcessed:6                          |                                  |
| 06/29/2018 12:50:02 - SYSTEM                                           | M STATS: Time:1.3142 Method:cmd.php Processes:1 Threads:N/A Hosts:2 HostsPerP                   | rocess:2 DataSources:7 RRDsProcessed:6                          |                                  |
| 06/29/2018 12:45:05 - SYSTEM                                           | M STATS: Time:1.5118 Method:cmd.php Processes:1 Threads:N/A Hosts:2 HostsPerP                   | rocess:2 DataSources:7 RRDsProcessed:6                          |                                  |
| 06/29/2018 12:45:05 - CMDPHP                                           | P Device[2] Device[DRP_Beja] NOTICE: HOST EVENT: Device Returned FROM DOW                       | /N State:                                                       |                                  |
| 06/29/2018 12:45:04 - POLLER:<br>since the last poll!                  | R: Poller[Main Poller] WARNING: Cron is out of sync with the Poller Interval! The Poller        | Interval is '300' seconds, with a maximum of a '300' second Cro | n, but 303.2 seconds have passed |
| 06/29/2018 12:40:03 - SYSTEM                                           | M STATS: Time:1.4775 Method:cmd.php Processes:1 Threads:N/A Hosts:2 HostsPerP                   | rocess:2 DataSources:7 RRDsProcessed:6                          |                                  |
| 06/29/2018 12:35:03 - SYSTEM                                           | M STATS: Time:1.3395 Method:cmd.php Processes:1 Threads:N/A Hosts:2 HostsPerP                   | rocess:2 DataSources:7 RRDsProcessed:6                          |                                  |
| 06/29/2018 12:30:04 - SYSTEM                                           | M STATS: Time:2.3280 Method:cmd.php Processes:1 Threads:N/A Hosts:2 HostsPerP                   | rocess:2 DataSources:7 RRDsProcessed:5                          |                                  |
| 06/29/2018 12:30:03 - CMDPHP                                           | IP WARNING: SNMP Error: Timeout (500 ms)', Device: '172.16.50.1', OID: '.1.3.6.1.2.1.1          | .3.0'                                                           |                                  |
| 06/29/2018 12:25:03 - SYSTEM                                           | M STATS: Time:2.2944 Method:cmd.php Processes:1 Threads:N/A Hosts:2 HostsPerP                   | rocess:2 DataSources:7 RRDsProcessed:5                          |                                  |
| 06/29/2018 12:25:03 - CMDPHP                                           | IP WARNING: SNMP Error:'Timeout (500 ms)', Device:'172.16.50.1', OID:'.1.3.6.1.2.1.1            | .3.0'                                                           |                                  |
| 06/29/2018 12:20:03 - SYSTEM                                           | M STATS: Time:1.3261 Method:cmd.php Processes:1 Threads:N/A Hosts:2 HostsPerP                   | Process:2 DataSources:7 RRDsProcessed:5                         |                                  |
| 06/29/2018 12:20:03 - CMDPHP                                           | IP WARNING: SNMP Error:'Timeout (500 ms)', Device:'172.16.50.1', OID:'.1.3.6.1.2.1.1            | .3.0'                                                           |                                  |
| 06/29/2018 12:15:02 - SYSTEM                                           | M STATS: Time:1.3333 Method:cmd.php Processes:1 Threads:N/A Hosts:2 HostsPerP                   | rocess:2 DataSources:7 RRDsProcessed:5                          |                                  |
| 06/29/2018 12:15:02 - CMDPHP                                           | P WARNING: SNMP Error: Timeout (500 ms)', Device: 172.16.50.1', OID: 1.3.6.1.2.1.1              |                                                                 |                                  |
| 06/29/2018 12:10:03 - SYSTEM                                           | M STATS: Time:2.3376 Method:cmd.pnp Processes:1 Threads:N/A Hosts:2 HostsPerP                   | rocess:2 DataSources:7 RRDsProcessed:5                          |                                  |
| 06/29/2018 12:10:02 - CMDPHP                                           | IP WARNING: SNMP Error: Timeout (500 ms)', Device: 172.16.50.1', OID: 1.3.6.1.2.1.1             | .3.0                                                            |                                  |

Figure 28: Fichiers Log générés par Cacti

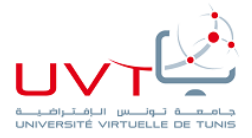

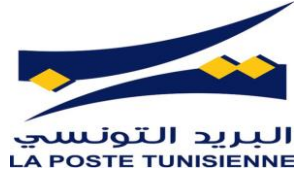

#### 6. Notification par mail

En plus les alertes visuelles dans les interfaces de Nagios et Cacti, on peut les paramétrer pour emmètre des emails pour indiquer le disfonctionnement d'un service ou d'une hôte,

Ce qui permet d'avoir un historique d'activité pour les temps ou l'administrateur n'est pas présent

#### III. Conclusion

Dans ce chapitre on a étudié l'aspect pratique du projet en détaillant quelques étapes de la mise en place et l'utilisation de la solution. Et on a penché sur la facilité de supervision et les alertes suite aux disfonctionnement dans le réseau

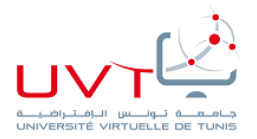

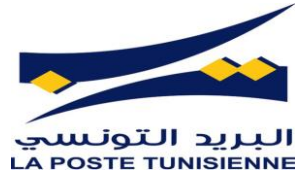

## Conclusion générale

Le domaine de la supervision est un domaine important dans l'administration des systèmes réseaux En constante évolution. Les solutions de supervision ouvertes ont montré qu'il a sa place dans le domaine professionnel.

Et comme on a déjà expliqué dans notre étude, la supervision est l'un des outils indispensable pour assurer la croissance de la performance d'une telle entreprise. Le but de ce projet consiste à choisir une solution de supervision qui répond aux besoins financiers et organisationnels de la poste tunisienne et il n'y avait pas de meilleure façon de satisfaire ce besoin que Nagios.

L'association de Nagios et Cacti a permis la constitution d'une solution de surveillance pour à la fois puissant et efficace.

Enregistre les configurations effectuées par l'administrateur dans une base de données, puis modifie les fichiers de configuration de Nagios en fonction du contenu de la base de données de Les données. Cela a grandement simplifié le travail de l'administrateur, contrairement à l'utilisation de Nagios seul.

Ce stage nous a permis de nous familiariser avec le système d'exploitation Linux dont Domaine est requis pour travailler dans les réseaux informatiques. L'établissement de Le service de surveillance Nagios permet actuellement à l'administrateur, l'ensemble du service IT, ainsi que les gestionnaires d'être informés de l'état du réseau en temps réel. Depuis l'introduction de Nagios, certains problèmes de réseau ont été résolus plus rapidement.

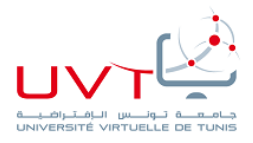

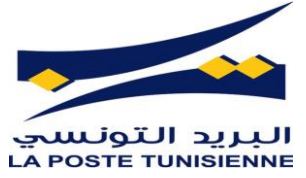

# Références netographiques

#### [1] http://www.poste.tn/

[2]https://www.researchgate.net/publication/290447542\_Supervision\_centralisee\_d%27infrastructu res\_distantes\_en\_reseaux\_avec\_gestion\_des\_alarmes\_et\_notification\_des\_alertes

[3]http://www.nagios.org/ : le site officiel de Nagios

[4]http://www.nagios.sourceforge.net/ : documentation complète sur les fichiers de Nagios

[5]http://www.nagios.org/support/

[6]https://docs.cacti.net/manual:088:1 installation.1 install unix

[7]<u>https://www.youtube.com/watch?v=zQmE4IwNVvo</u>

[8]https://www.youtube.com/watch?v=XvyHmYRBRaA

[9]https://support.nagios.com/kb/article.php?id=515

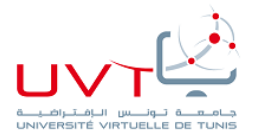

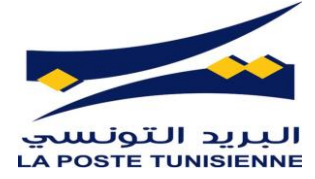

## Annexes

Annexe A

## Installation et configuration de NAGIOS sous linux

AIT EL MOUDEN ZAKARIYAA

Rapport-gratuit.com

### Introduction

**Nagios** est une application permettant la surveillance système et réseau. Elle surveille les hôtes et services spécifiés, alertant lorsque les systèmes ont des dysfonctionnements et quand ils repassent en fonctionnement normal. C'est un logiciel libre sous licence GPL.

C'est un programme modulaire qui se décompose en trois parties :

- Le moteur de l'application qui vient ordonnancer les tâches de supervision.
- L'interface web, qui permet d'avoir une vue d'ensemble du système d'information et des possibles anomalies.
- Les sondes (appelées greffons ou plugins), une centaine de mini programmes que l'on peut compléter en fonction des besoins de chacun pour superviser chaque service ou ressource disponible sur l'ensemble des ordinateurs ou éléments réseaux du SI.

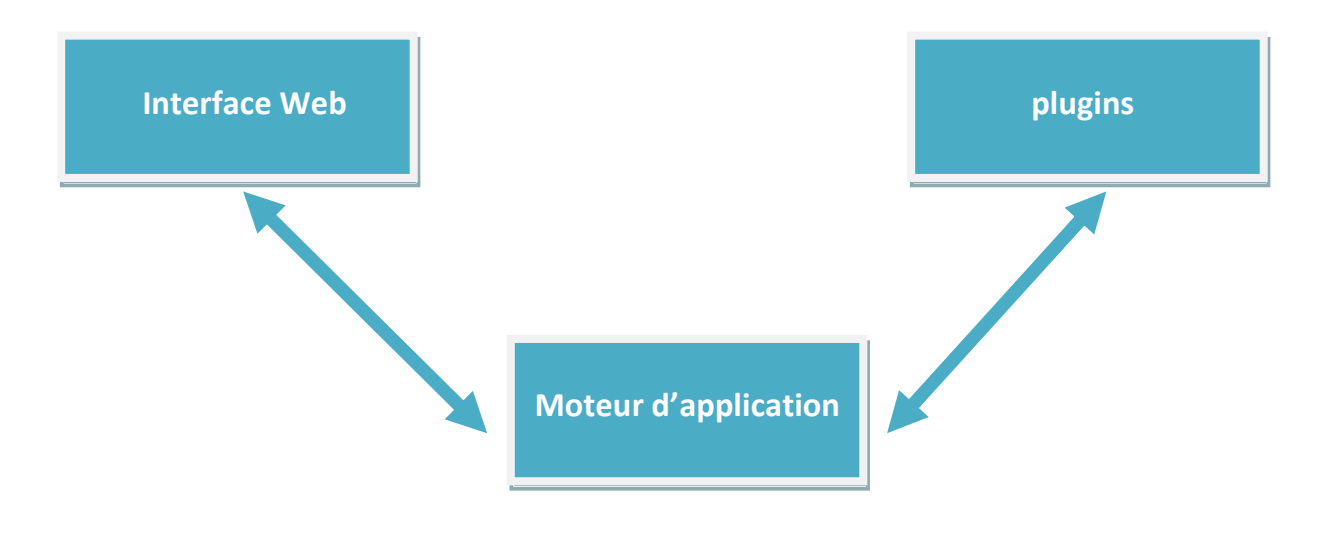

#### Installation de Nagios sous Linux

Pour le test j'ai utilisé un système Kali Linux.

#### **Etape 1 : Création des utilisateurs et groupes qui lancent nagios**

Les groupes nagios et nagioscmd :

```
sudo groupadd -g 5000 nagios
sudo groupadd -g 5001 nagioscmd
sudo mkdir -p /srv/nagios /etc/nagios /var/nagios
```

#### L'utilisateur nagios :

sudo useradd -u 5000 -g nagios -G nagioscmd -d /srv/nagios nagios

#### Création des répertoires systèmes pour nagios et changement de propriétaire :

sudo chown nagios:nagios /srv/nagios/ /etc/nagios/ /var/nagios/

| Répertoire  | Rôle                                             |
|-------------|--------------------------------------------------|
| /srv/nagios | Contient les exécutables de nagios               |
| /etc/nagios | Contient les fichiers de configuration de nagios |
| /var/nagios | Contient les fichiers d'état de nagios           |

**Etape 2 : Installation des packages nécessaire pour la compilation de nagios** Descriptions de quelques packages:

| Package         | Description                                                                                                    |
|-----------------|----------------------------------------------------------------------------------------------------|
| build-essential | Contient une liste des packages nécessaires pour la construction des packages Debian.                                                   |
| Libssl-dev      | Ce paquet fournit les bibliothèques de développement pour<br>libssl et libcrypto, Il fait partie de l'implémentation OpenSSL<br>de SSL. |
| libpq-dev       | Communication entre des programmes C et les bases de données PostgreSQL.                                                                |
| binutils        | est un ensemble d'outils de développement logiciel maintenu par le projet GNU.                                                          |
|                 |                                                                                                    |

Pour les autres packages consulter le site web : <u>http://www.pkgs.org/</u>

La commande suivante rassemble tous les packages nécessaire :

```
sudo apt-get install build-essential libssl-dev binutils make libpq-dev
libmysqlclient-dev libssl1.0.0 libgd-tools libpng12-dev libjpeg62-dev perl
libperl-dev libperl5.14 libnet-snmp-perl libgd2-xpm-dev
```

Etape 3 : Téléchargement et installation du package nagios

Vous trouvez le package sur le lien : <u>http://sourceforge.net/projects/nagios/</u>

Dans notre cas, on a travaillé avec la version nagios-4.1.0rc1

Une fois le package est télécharge ...

```
tar xvf nagios-4.1.0rcl.tar.gz
cd nagios-4.1.0rcl
```

#### Configuration de la source avec les répertoires nagios déjà crées :

```
./configure --prefix=/srv/nagios --sysconfdir=/etc/nagios --
localstatedir=/var/nagios --libexecdir=/srv/nagios/plugins --with-command-
group=nagioscmd
```

#### **Compiler les sources :**

make all

#### Installation de nagios et nagios mode commande pour les commandes externes :

```
sudo make install
sudo make install-commandmode
```

#### Installation de la configuration de base :

sudo make install-config

Etape 4 : Téléchargement et installation du package nagios plugins

Vous allez trouver le package à télécharger sur le même lien du package nagios.

Dans notre cas on a travaillé avec la version nagios-plugins-2.0.3.

Une fois le package est téléchargé ...

```
tar xvf nagios-plugins-2.0.3.tar.gz
cd nagios-plugins-2.0.3
```

Veillez vérifié la présence des package suivants sur votre machine :

sudo apt-get install m4 gettext autoconf libssl-dev libssl1.0.0 libpq-dev libmysqlclient-dev fping qstat libldap2-dev libradius1-dev

#### Configuration des plugins avec les répertoires nagios :

```
./configure --prefix=/srv/nagios --sysconfdir=/etc/nagios --
localstatedir=/var/nagios --libexecdir=/srv/nagios/plugins --enable-perl-
modules
```

#### **Compilation et installation :**

```
sudo make all
sudo make install
```

#### Se déplacer vers le répertoire nagios-4.1.0rc1/contrib :

cd nagios-4.0rc1/contrib

#### Lancer le convertisseur des commandes de configuration :

```
make convertcfg
cp convertcfg /srv/nagios/bin
```

```
cd nagios-plugins-2.0.3
sudo sh -c "/srv/nagios/bin/convertcfg command.cfg commands >
/etc/nagios/objects/plugin-commands.cfg"
```

#### Se déplacer vers le répertoire /etc/nagios et ouvrir le fichier nagios.cfg :

cd /etc/nagios vim nagios.cfg

Ajouter le fichier *plugin-commands.cfg* comme fichier de configuration on ajoutant la ligne suivante dans le fichier ouvert :

cfg\_file=/etc/nagios/objects/plugin-commands.cfg

#### Etape 5 : Configuration du nagios avec le serveur apache2

On considère que les packages apache2 et php5 sont déjà installé.

Ajouter l'utilisateur d'apache2 au groupe nagioscmd :

sudo usermod -a -G nagioscmd www-data

Le nom de l'utilisateur apache2 par défaut c'est 'www-data', sinon vous

pouvez vérifier avec la commande :

grep APACHE\_RUN\_USER /etc/apache2/\*

Créer un fichier nommé 'nagios' dans le repértoire /etc/apache2/conf.d est le remplir par le contenu suivant :

```
ScriptAlias /nagios/cgi-bin /srv/nagios/sbin
Alias /nagios /srv/nagios/share
<Directory "/srv/nagios/share">
    Options FollowSymLinks
    AllowOverride AuthConfig
    Order Allow,Deny
    Allow from All
    AuthName "Nagios Access"
    AuthType Basic
    AuthUserFile /etc/nagios/htpasswd.users
    require valid-user
</Directory>
```

```
<Directory "/srv/nagios/sbin">
Options ExecCGI
AllowOverride AuthConfig
Order Allow,Deny
Allow from All
AuthName "Nagios Access"
AuthType Basic
AuthUserFile /etc/nagios/htpasswd.users
require valid-user
</Directory>
```

#### Créer le fichier qui contient les utilisateurs qui peuvent s'authentifié à l'interface Web de nagios :

sudo htpasswd -bc /etc/nagios/htpasswd.users nagiosadmin <password>

#### Lancer les serveurs nagios et apache2 :

```
sudo service nagios start
sudo service apache2 reload
```

Si une erreur se produite lors du lancement du service nagios, essayer de se déplacer vers le répertoire **/etc/nagios/objects** et créer un autre fichier nommé command.cfg avec le même contenu de commands.cfg est changer son propriétaire à nagios du groupe nagios.

Si le service nagios est bien lancé, vous allez recevoir le message suivant :

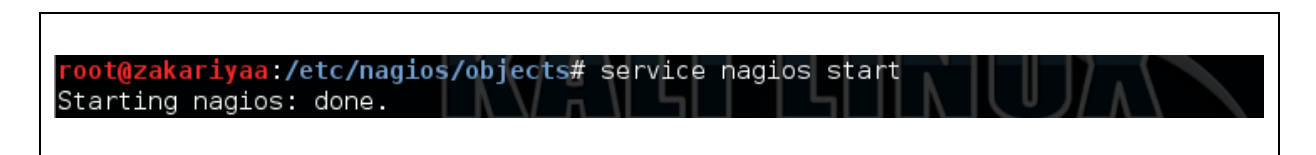

#### **Etape 6 : l'IHM nagios**

On essaye maintenant d'accéder à l'interface web sous l'url *localhost/nagios* 

Une authentification est obligatoire, on tape les données que nous avons saisies dans l'étape précédente avec la commande *htpasswd*.

|                | Authentication Required                                                                         |
|----------------|-------------------------------------------------------------------------------------------------|
| and the second | A username and password are being requested by http://localhost. The site says: "Nagios Access" |
| User Name:     | nagiosadmin                                                                                     |
| Password:      | •••••                                                                                           |
|                | Cancel OK                                                                                       |
|                |                                                                                                 |

Après on obtient la page web suivant :

|                                  |                                                                                                    | mar. 51 mars, 00.00                                                                                                    | × =           |
|----------------------------------|----------------------------------------------------------------------------------------------------|----------------------------------------------------------------------------------------------------|---------------|
|                                  | Nagios                                                                                               | Core - Iceweasel                                                                                                    |               |
| Nagios Core 🗙 🐈                  |                                                                                                    |                                                                                                    |               |
| localhost/nagios/                |                                                                                                    | ✓ ੴ 🔡 ❤ Google                                                                                                    | 🔍 ☆ 自 🖡 🏫 🗄   |
| Most Visited 🗸 🚺 Offensive Secur | rity 🌂 Kali Linux 🌂 Kali Docs 🌂 Kali Tools 🚺 Ex                                                      | ploit-DB                                                                                                    |               |
| lagios'                          |                                                                                                    | Nagios'                                                                                                    |               |
| eneral                           |                                                                                                    |                                                                                                    |               |
| Home<br>Documentation            |                                                                                                    | ✓ Daemon running with PID 12037                                                                                              |               |
| rrent Status                     | k                                                                                                    |                                                                                                    |               |
| actical Overview<br>Aap<br>Josts |                                                                                                    | Nagios <sup>®</sup> Core <sup>™</sup><br>Version 4.1.0rc1                                                                    |               |
| iervices                         |                                                                                                    | February 18, 2015                                                                                                    |               |
| Summary<br>Grid                  |                                                                                                    | Check for updates                                                                                                    |               |
| Service Groups                   |                                                                                                    |                                                                                                    |               |
| Grid                             | Get Started                                                                                          | Quick Links                                                                                                    |               |
| roblems<br>Services              | <ul> <li>Start monitoring your infrastructure</li> <li>Change the look and feel of Nagios</li> </ul> | Nagios Library (tutorials and docs)     Nagios Labs (development blog)                                                       |               |
| (Unhandled)                      | <ul> <li>Extend Nagios with hundreds of ad</li> </ul>                                                | Ions • Nagios Exchange (plugins and addons)                                                                                  |               |
| Network Outages                  | Get support     Get training                                                                         | <ul> <li>Nagios Support (tech support)</li> <li>Nagios.com (company)</li> </ul>                                              |               |
| uick Search:                     | Get certified                                                                                        | Nagios.org (project)                                                                                                    |               |
|                                  |                                                                                                    |                                                                                                    |               |
| ports                            | Latest News                                                                                          | Don't Miss                                                                                                    |               |
| vailability                      | Nagios Plugins 2.0.2 Released     Nagios Brainets Marcel To Citl help                                | <ul> <li>Interested in speaking at Nagios World Conference 2014? Learn mor<br/>today at an paging com/conference.</li> </ul> | e and apply   |
| llerts                           | <ul> <li>Nagios Projects Moved to Github</li> <li>Nagios Core 4.0.6 Released</li> </ul>              | <ul> <li>Improve your Nagios skillset with self-paced and instructor led trainin</li> </ul>                                  | g services.   |
| History<br>Summary               | More news                                                                                            | • Nagios Don't miss the Nagios World Conference<br>13th 16th 2014 3 days of presentations                                    | October       |
| L'Este and                       |                                                                                                    | World Conference<br>Sent Paul, Wij October 13-16, 2014                                                                       | ore. Register |
| Histogram                        |                                                                                                    |                                                                                                    |               |

## Annexe B

## **Documentation cacti**

#### **Présentation :**

Cacti est un logiciel de supervision basé sur RRDtool permettant de surveiller l'activité de son architecture informatique à partir de graphiques quotidiens, hebdomadaires, mensuels et annuels.

Cacti est un logiciel écrit en PHP, s'appuyant sur un base de données MySQL pour stocker tous ses éléments de configuration et sur RRDtool pour créer les fichiers RRD, les peupler et obtenir les graphiques correspondants. Il a pour objectif de faciliter les manipulations parfois fastidieuses de RRDtool, néanmoins une bonne connaissance des fonctionnalités de cet outil est nécessaire pour apprécier l'utilisation de Cacti.

Il est librement téléchargeable sur le site http://www.cacti.net.

#### Pré-requis :

- Machine Ubuntu mis à jour et opérationnelle
- Apache : télécharger paquet apache2 :

apt-get install apache2

- MySQL : télécharger paquet mysql-server :
- apt-get install mysql-server
  - PHP : télécharger paquet php5

apt-get install php5

• phpmyadmin : télécharger les paquets phpmyadmin apt-get install phpmyadmin

#### Installation de cacti (v0.8.8c)

1.Installer les paquets suivant :

- php5-mysql
- php5-cgi
- php5-cli
- php5-snmp
- php-pear
- snmp
- snmpd

2. Installer le paquet rrdtool : apt-get install rrdtool

3. Telecharger cacti sur le site officiel, décompresser, renomer en "cacti" et envoyer par ftp sur le serveur etle mettre dans /var/www/html :

4. créer la base de donnée cacti et l'utilisateur cacti974 pour cette base de donnée avec phpmyadmin qui aura tout les privilèges. Se placer dans le fichier /var/www/html/cacti et faire :

mysql -u root -p cacti<cacti.sql

5. Configurer dans le fichier de configuration /var/www/cacti/include/config.php les identifiant mysql le nom du serveur et le nom de la base de donnée

6. Ajouter sur la machine l'utilisateur de cacti

sudo useradd cacti974 -d /var/www//html/cacti -s /bin/false

#### et le mettre propriétaire des répertoires :

sudo chown -R cacti974 /var/www/html/cacti/rra /var/www/html/cacti/log

7.Éditez le fichier /etc/crontab pour y ajouter la ligne suivante :

\*/5 \* \* \* \* cacti974 php5 /var/www/html/cacti/poller.php > /dev/null 2>&1

8. Editer le fichier /etc/php5/apache2/php.ini et décommenter la ligne suivante :

;extension=msql.so

Editer le fichier /etc/php5/cli/php.ini et décommenter la ligne suivante :

;extension=msql.so

Editer le fichier /etc/php5/cgi/php.ini et décommenter la ligne suivante :

;extension=msql.so

9. Redémarrer Apache : sudo /etc/init.d/apache2 restart

10. Allez sur un navigateur et taper l'adresse suivante @lpserveur/cacti comme ceci:

3 192.168.51.172/cacti,

Cette page apparait cliquer sur Next :

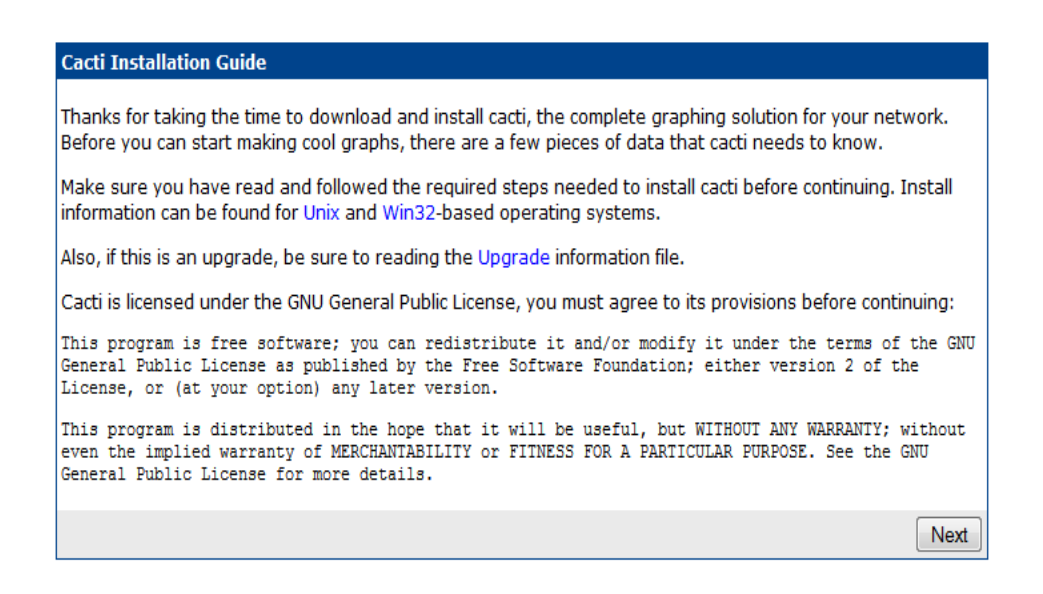

#### Cliquer sur Next

#### Cacti Installation Guide

Please select the type of installation

-

New Install

The following information has been determined from Cacti's configuration file. If it is not correct, please edit 'include/config.php' before continuing.

```
Database User: cacti974
Database Hostname: localhost
Database: cacti
Server Operating System Type: unix
```

Next

#### Cliquer sur Finish

| Cacti Installation Guide                                                                                                    |
|----------------------------------------------------------------------------------------------------|
| Make sure all of these values are correct before continuing.                                                                                                    |
| [FOUND] RRDTool Binary Path: The path to the rrdtool binary.                                                                                                    |
| /usr/bin/rrdtool                                                                                                    |
| [OK: FILE FOUND]                                                                                                    |
| [FOUND] PHP Binary Path: The path to your PHP binary file (may require a php recompile to get this file).                                                                                                    |
| /usr/bin/php                                                                                                    |
| [OK: FILE FOUND]                                                                                                    |
| [FOUND] snmpwalk Binary Path: The path to your snmpwalk binary.                                                                                                    |
| /usr/bin/snmpwalk                                                                                                    |
| [OK: FILE FOUND]                                                                                                    |
| [FOUND] snmpget Binary Path: The path to your snmpget binary.                                                                                                    |
| /usr/bin/snmpget                                                                                                    |
| [OK: FILE FOUND]                                                                                                    |
| [FOUND] snmpbulkwalk Binary Path: The path to your snmpbulkwalk binary.                                                                                                    |
| /usr/bin/snmpbulkwalk                                                                                                    |
| [OK: FILE FOUND]                                                                                                    |
| [FOUND] snmpgetnext Binary Path: The path to your snmpgetnext binary.                                                                                                    |
| /usr/bin/snmpgetnext                                                                                                    |
| [OK: FILE FOUND]                                                                                                    |
| [FOUND] Cacti Log File Path: The path to your Cacti log file.                                                                                                    |
| /var/www/html/cacti/log/cacti.log                                                                                                    |
| [OK: FILE FOUND]                                                                                                    |
| SNMP Utility Version: The type of SNMP you have installed. Required if you are using SNMP v2c or don't have embedded SNMP support in PHP. NET-SNMP 5.x -                                                                                            |
| RRDTool Utility Version: The version of RRDTool that you have installed.<br>RRDTool 1.4.x 🚽                                                                                                    |
| NOTE: Once you click "Finish", all of your settings will be saved and your database will be upgraded if this is an<br>upgrade. You can change any of the settings on this screen at a later time by going to "Cacti Settings" from<br>within Cacti. |

Finish

#### Se logger, par defaut admin/admin

|                             | User Login                                 |
|-----------------------------|--------------------------------------------|
| Please ente                 | r your Cacti user name and password below: |
| User Name:                  | admin                                      |
| Password:                   | •••••                                      |
| Login                       |                                            |
| Changer ensuite le mot de p | asse et cliquer sur Save                   |
| *** Forced                  | Password Change ***                        |
| Please ente                 | r a new password for cacti:                |
| Password:<br>Confirm:       |                                            |
| Save                        |                                            |

On atterit sur l'interface d'administration, le serveur est fonctionnel

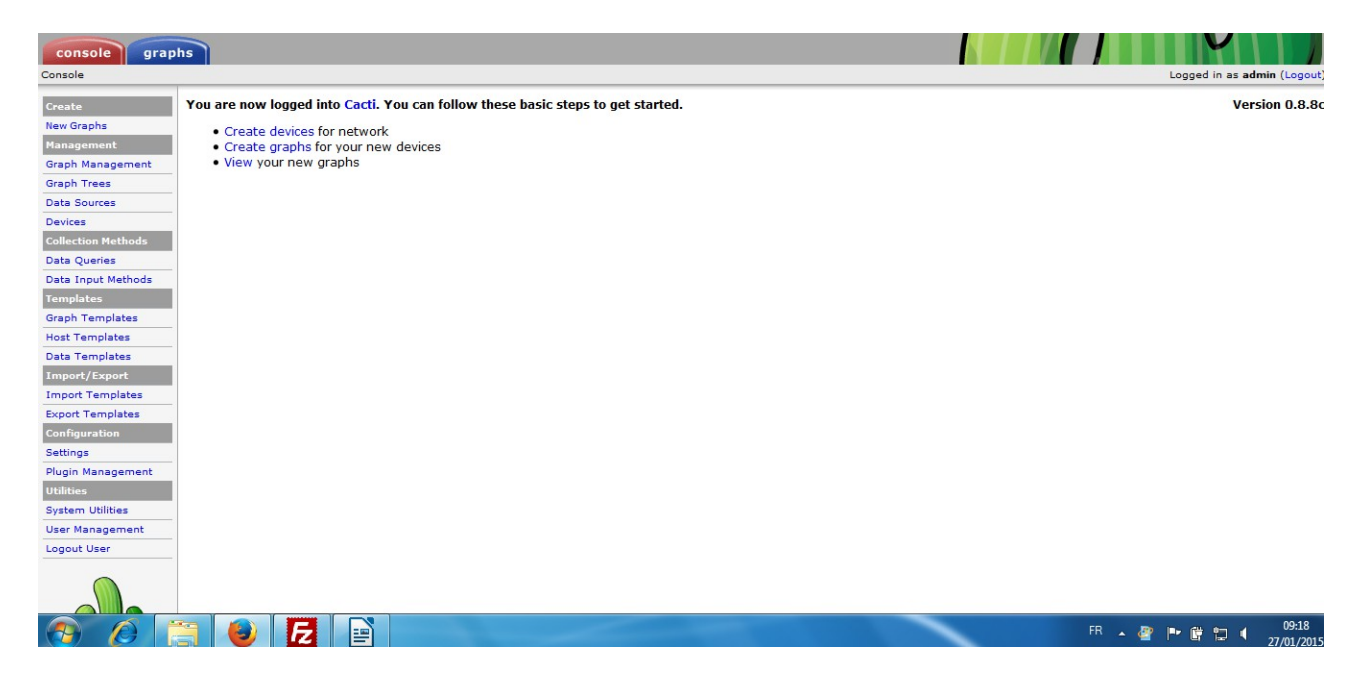

#### Test avec machine Windows 7 :

Configuration smnp sur la machine cliente :

Allez dans C:\Windows\System32

Ordinateur > Disque local (C:) > Windows > System32 >

- Cliquer sur services.msc
- Dans la fenetre ouverte, cliquer sur Service SNMP

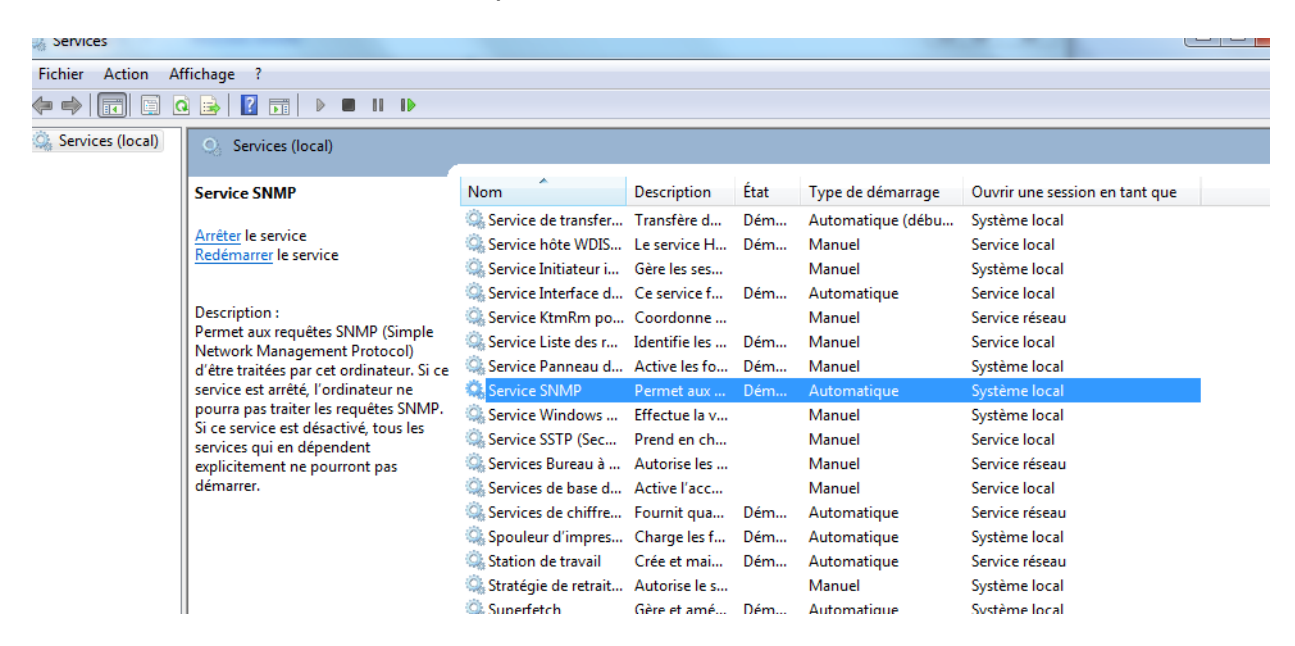

 Dans l'onglet Sécurité, renseigner l'adresse IP du serveur pour accepter les paquets snmp et dans Noms de communautés ajouter "public" et en droit Lecture seule

| Sé                        | curité                                                                               | Dép                                                                                                    | endances                                                                                                    |
|---------------------------|--------------------------------------------------------------------------------------|----------------------------------------------------------------------------------------------------|----------------------------------------------------------------------------------------------------|
|                           |                                                                                      |                                                                                                    | chadhees                                                                                                    |
|                           |                                                                                      |                                                                                                    |                                                                                                    |
| emuption d'authe          | ntification                                                                          |                                                                                                    |                                                                                                    |
| inautés acceptés          |                                                                                      |                                                                                                    |                                                                                                    |
|                           | Droits                                                                               |                                                                                                    |                                                                                                    |
|                           | LECTU                                                                                | JRE SE                                                                                                    |                                                                                                    |
|                           |                                                                                      |                                                                                                    |                                                                                                    |
|                           |                                                                                      |                                                                                                    |                                                                                                    |
|                           | 10 I                                                                                 | o .                                                                                                    |                                                                                                    |
| er                        | aftier                                                                               | Supprime                                                                                                    | r                                                                                                    |
| paquets SNMP r            | provenant de r                                                                       | a'importe qu                                                                                                    | uel hôte                                                                                                    |
| paquete SNMP r            | vovenant de r                                                                        | ninporte qu                                                                                                    | cinote                                                                                                    |
| paqueta orani p           |                                                                                      | Joa Hotoa                                                                                                    |                                                                                                    |
| 72                        |                                                                                      |                                                                                                    |                                                                                                    |
|                           |                                                                                      |                                                                                                    |                                                                                                    |
|                           |                                                                                      |                                                                                                    |                                                                                                    |
| er Moo                    | difier                                                                               | Supprimer                                                                                                    | -                                                                                                    |
|                           |                                                                                      |                                                                                                    |                                                                                                    |
| la protocola SNM          | D                                                                                    |                                                                                                    |                                                                                                    |
| ie protocole <u>SINIM</u> | <u>.</u>                                                                             |                                                                                                    |                                                                                                    |
|                           |                                                                                      |                                                                                                    |                                                                                                    |
|                           |                                                                                      |                                                                                                    |                                                                                                    |
|                           |                                                                                      |                                                                                                    |                                                                                                    |
|                           | er Mo<br>paquets SNMP p<br>paquets SNMP p<br>72<br>er Mon<br>le protocole <u>SNM</u> | Proites Proites Provenant de r Paquets SNMP provenant de r Paquets SNMP pr Paquets SNMP provenant de r Paquets SN | andres deceptes  Droits  LECTURE SE  ar  Modifier  Supprime paquets SNMP provenant de n'importe qu paquets SNMP provenant de ces hôtes  72  ar  Modifier  Supprime le protocole <u>SNMP</u> |

#### **Installation Weathermap :**

#### Prérequis :

• Installation si nécessaire du plugin Architecture, mais dans cette version de cacti, ce plugin est présente par défaut

#### Installation :

1. Aller sur le site de Network Weathermap et télécharger la dernière version de Weathermap :

http://network-weathermap.com/download

| Post date    | Version | Link                | File                    | Size    |
|--------------|---------|---------------------|-------------------------|---------|
| Apr 10, 2013 | 0.97c   | Release Information | hp-weathermap-0.97c.zip | 2.86 MB |

- 2. Dézipper le fichier, transférer le dossier obtenue ( weathermap )sur le serveur dans le répertoire /var/www/html/cacti/plugins
- 3. Remplacer dans le fichier /var/www/html/cacti/include/plugins.php la ligne :

\$plugins = array();

Par :

```
$plugins = array('weathermap');
```

Enregistrer le fichier

- 4. Aller dans l'interface WEB d'administration de cacti, puis vérifier les points suivant :
- dans User Management, cliquer sur admin puis vérifier que Weathermap est activé:

| Realm Permissions Graph Permissions                                              | Graph Settings |                                        |  |  |  |  |  |  |  |
|----------------------------------------------------------------------------------|----------------|----------------------------------------|--|--|--|--|--|--|--|
| Realm permissions control which sections of Cacti this user will have access to. |                |                                        |  |  |  |  |  |  |  |
| Realm Permissions                                                                |                |                                        |  |  |  |  |  |  |  |
| ☑ User Administration                                                            |                | Update Host Templates                  |  |  |  |  |  |  |  |
| 🗹 Data Input                                                                     |                | Data Queries                           |  |  |  |  |  |  |  |
| ☑ Update Data Sources                                                            |                | ☑ Update CDEF's                        |  |  |  |  |  |  |  |
| ☑ Update Graph Trees                                                             |                | Global Settings                        |  |  |  |  |  |  |  |
| Vpdate Graphs                                                                    |                | 🔽 Export Data                          |  |  |  |  |  |  |  |
| View Graphs                                                                      |                | Import Data                            |  |  |  |  |  |  |  |
| Console Access                                                                   |                | Plagin Management                      |  |  |  |  |  |  |  |
| Update Round Robin Archives                                                      |                | Plugin -> Weathermap: Configure/Manage |  |  |  |  |  |  |  |
| Update Graph Templates                                                           |                | Plugin -> Weathermap: View             |  |  |  |  |  |  |  |
| ☑ Update Data Templates                                                          |                |                                        |  |  |  |  |  |  |  |

- vérifier que Weathermap apparait dans Plugins Management et en haut à gauche de l'interface WEB

| Console -> Plugin Manag | ement weathermap                                                  |                          |                     |                        |         |        | Logged in as admin (Logout) |  |
|-------------------------|-------------------------------------------------------------------|--------------------------|---------------------|------------------------|---------|--------|-----------------------------|--|
| Create                  | Plugin Management (Cacti Versior                                  | n: 0.8.8c, Plugin Archit | ecture Version: 3.1 | 1)                     |         |        |                             |  |
| New Graphs              | Search:                                                           | Rows:                    | Default - Go        | Clear                  |         |        |                             |  |
| Management              |                                                                   |                          |                     |                        |         |        |                             |  |
| Graph Management        |                                                                   |                          |                     | Showing All Rows       |         |        |                             |  |
| Graph Trees             | Actions                                                           | Version                  | Load Order          | Description**          | Туре    | Status | Author                      |  |
| Data Sources            | (i) Weatherman                                                    | 0.97b                    |                     | PHP Network Weatherman | Old PIA | Active | Howard Jones                |  |
| Devices                 |                                                                   |                          |                     | Chowing All Rowa       |         |        |                             |  |
| Weathermaps             |                                                                   |                          |                     | Showing All Rows       |         |        |                             |  |
| Collection Methods      | NOTE: Please sort by 'Load Order' to change plugin load ordering. |                          |                     |                        |         |        |                             |  |
| Data Queries            | NOTE: SYSTEM plugins can not be orde                              | rea.                     |                     |                        |         |        |                             |  |
| Data Input Methods      |                                                                   |                          |                     |                        |         |        |                             |  |
| Templates               |                                                                   |                          |                     |                        |         |        |                             |  |

## Annexe C

#### \* Installation de NSClient

#### > Partie Serveur (Machine Windows Distante)

Il faudra installer et configurer NSClient++ sur le serveur Windows

•Télécharger la version NSClient-0.3.8.75.

•Dézipper le client sous le répertoire C:\NSClient++-Win32-0.3.8.

•Ouvrir une commande DOS (cmd.exe)

•Entrer les commandes suivantes :

C:\cd NSClient++-Win32-0.3.8

C:\cd NSClient++-Win32-0.3.8\NSClient++.exe/install

L''installation est donc achevée, vérifions donc que le service est autorisé à "Interagir avec le bureau"

(Marquer Local system account et Allow service to interact with desktop dans l"onglet « Log On » du gestionnaire de service) en ouvrant le gestionnaire des services.

•On passe maintenant à la modification du fichier de configuration sous c://nsclient/NSC.INI.

•Décommenter dans la première section [modules] tous les modules sauf **CheckWMI.dll** et **RemoteConfiguration.dll** 

•Décommenter la ligne **allowed\_hosts** dans la section [Settings] et ajoutant l'adresse du serveur Nagios aussi pour des mesure de sécurité on a la possibilité d'attribuer un password pour accéder à NSClient.

#### • Démarrage NSClient:

C:\cd NSClient++-Win32-0.3.8\NSClient++.exe/start

#### • Arrêt NSClient

C:\cd NSClient++-Win32-0.3.8\NSClient++.exe/stop

#### [Setting]

#### ;# OBFUSCATED PASSWORD

; This is the same as the password option but here you can store the password in an obfuscated manner.

; \*NOTICE\* obfuscation is \*NOT\* the same as encryption, someone with access to this file can still figure out the

; password. Its just a bit harder to do it at first glance.

;obfuscated\_password=Jw0KAUUdXlAAUwASDAAB

#### **# PASSWORD**

This is the password (-s) that is required to access NSClient remotely. If you leave this blank everyone will be able to access the daemon remotly.

#### password=admin

#### # ALLOWED HOST ADDRESSES

This is a comma-delimited list of IP address of hosts that are allowed to talk to the all daemons. If leave this blank anyone can access the deamon remotly (NSClient still requires a valid password). The syntax is host or ip/mask so 192.168.0.0/24 will allow anyone on that subnet access

#### allowed\_hosts= 192.168.0.107

#### Partie Cliente (serveur Nagios)

Juste on doit vérifier la présence de la commande check\_nt sous /usr/local/nagios/libexec sinon le télécharger et l'ajouter parmi les autres commandes.

→Depuis le terminal du serveur nagios testons si la machine Windows distante répond en tapant la commande suivante qui doit renvoyer la version de NSClient++ installée :
 →Maintenant que tout est prêt dans la machine Windows distante à superviser, on a plus qu'à ajouter la machine au serveur Nagios et essayer de récupérer les informations nécessaires grâce à la commande check\_nt qui permet d'interroger à distance l'agent NSClient.
 #cd /usr/local/nagios/libexec

#./check\_nt -H 62.245.223.181 -s admin -p 12489 -v CLIENTVERSION NSClient++ 0.3.8.75

### Annexe D

#### ✤ Installation de NRPE

#### Partie Cliente (Serveur Linux)

Accéder au serveur Linux à superviser en tant que root et suivre les étapes suivantes :

• Création d''un utilisateur et groupe.

• Téléchargement, décompression et Installation des plugins Nagios Nagios-plugins-1.4.15

# cd /usr/sbin

# useradd nagios

# passwd nagios

# groupadd nagios

# usermod -G nagios nagios

#mkdir downloads

#cd downloads

**#wget** http://osdn.dl.sourceforge.net/sourceforge/nagiosaplug/nagios-plugins-1.4.15.tar.gz **# tar xzf nagios-plugins-1.4.6.tar.gz** 

#cd nagios-plugins-1.4.6

#./configure

#make

#make install

#chown nagios.nagios /usr/local/nagios

#chown -R nagios.nagios /usr/local/nagios/libexec

•Téléchargement, décompression et Installation du plugin nrpe-2.12.

→L"installation est donc achevée, Passons à la configuration de

/usr/local/nagios/etc/nagios/nrpe.cfg.

Et ajouter la ligne suivante dans /etc/services :

→ Finalement lancer le deamon XINETD relatif à NRPE :

➔On peut aussi utiliser les commandes suivante pour stopper, redémarrer ou déterminier l'état du

processus (démarré, stoppé) :

**#wget** http://osdn.dl.sourceforge.net/sourceforge/nagios/nrpe-2.12.tar.gz

#tar xzf nrpe-2.12.tar.gz

- #cd nrpe-2.12 #./configure #make all
- #make install-plugin

#make install-daemon

#make install-daemon-config

#make install-xinetd

Allowed\_host = @ du serveur nagios

nrpe 5666/tcp # NRPE

# /etc/init.d/xinetd start

# /etc/init.d/xinetd stop

# /etc/init.d/xinetd status

# /etc/init.d/xinetd restart

#### > Au niveau du serveur Nagios

Au niveau du serveur serveur Nagios on refait les mêmes étapes pour l'installation de NRPE.

• Les plugins sont déjà installés.

• Téléchargement, décompression et Installation du plugin nrpe-2.12.

→ Finalement lancer le deamon XINETD relatif à NRPE :

→Depuis le terminal du serveur nagios testons si la machine Windows distante répond en tapant la commande suivante qui doit renvoyer la version de NSClient++ installée :

 $\rightarrow$  Vérifier que les requêtes (TCP sur port 12489) ne sont pas bloquées par un firewall sinon ajouter une règle pour autoriser le Firewall IPtable.

Rapport-gratuit.com